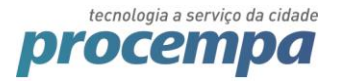

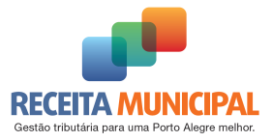

## NFSE - GUIA DE INSTALAÇÃO Versão 1.2

# Assinador Digital da NFSE

WEB PKI

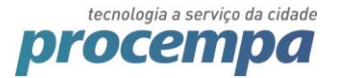

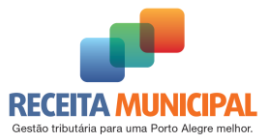

## 1. Requisitos

#### 1.1. Browsers suportados

O componente Lacuna Web PKI suporta em sua versão atual os seguintes sistemas operacionais:

| 0                          | 6                          | $\bigcirc$                                  |
|----------------------------|----------------------------|---------------------------------------------|
| Windows, Mac<br>OS e Linux | Windows, Mac<br>OS e Linux | IE9+ ( <b>Edge</b><br>ainda sem<br>suporte) |

#### 1.2. Driver token (certificado tipo A3)

Caso o certificado esteja em um token, o driver do mesmo deve estar instalado no computador.

## 2. Instalação do Web PKI

**Obs**: Caso seja realizado o procedimento em homologação, a extensão também ficará disponível em produção.

**Obs**: A extensão Web PKI deve ser instalada em cada navegador que é usado para emitir notas.

- Acesse o sistema e clique em "Autenticação"
- Informe o usuário e senha
- Clique em "Geração"
- Informe a data de prestação do serviço e clicar em "CONFIRMAR"
- Aparecerá um alerta informando que o componente Web PKi não está instalado. Clique em "Seguir para a Instalação"
- Siga as instruções no site do Lacuna Web PKI as quais serão apresentadas com cada um dos navegadores

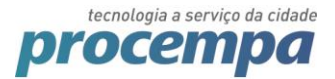

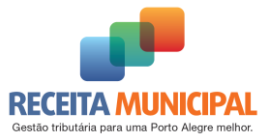

#### 2.1. Utilizando o Mozilla Firefox

| Selecione | o certificado para assinar a NFS-e:                                                                                                    |  |
|-----------|----------------------------------------------------------------------------------------------------|--|
|           | Novo componente de leitura de certificados<br>Para ser possível o suporte a um maior número de navegadores, o sistema passou a utilizar a<br>extensão Web PKI para a leitura de certificados digitais. A extensão é gratuita e funciona nos<br>principais navegadores e sistemas operacionais (Windows, Mac e Linux).<br>Para prosseguir para a instalação da extensão, clique no botão abaixo. |  |

Será redirecionada para página de instalação da extensão Web PKI, clique em instalar "WEB PKI PARA FIREFOX".

| Passo 1 de 2: Instalar a ext                                                                                                    | ensão Web PKI no Firefox                                                                                                    |
|----------------------------------------------------------------------------------------------------|----------------------------------------------------------------------------------------------------|
| Para completar a operação que você iniciou em somente dessa vez.                                                                                                    | nfe.portoalegre.rs.gov.br, siga esse processo                                                                                                    |
| Image: Second Second | Image: State of the state of the state o |
| Clique em "Allow" ou "Permitir"                                                                                                    | depois em "Install" ou "Instalar"                                                                                                    |
|                                                                                                    | KI PARA FIREFOX                                                                                                    |

Clique em Permitir:

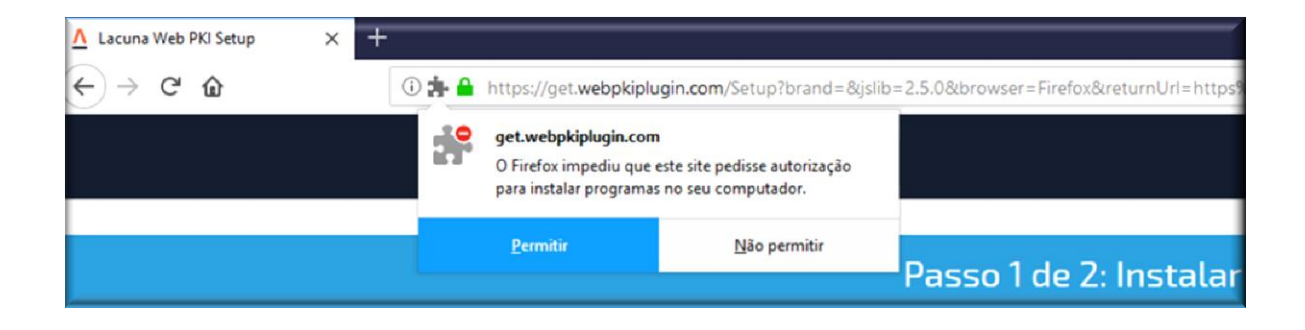

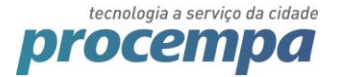

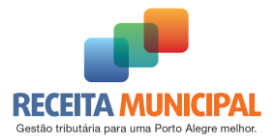

#### Clique em Adicionar:

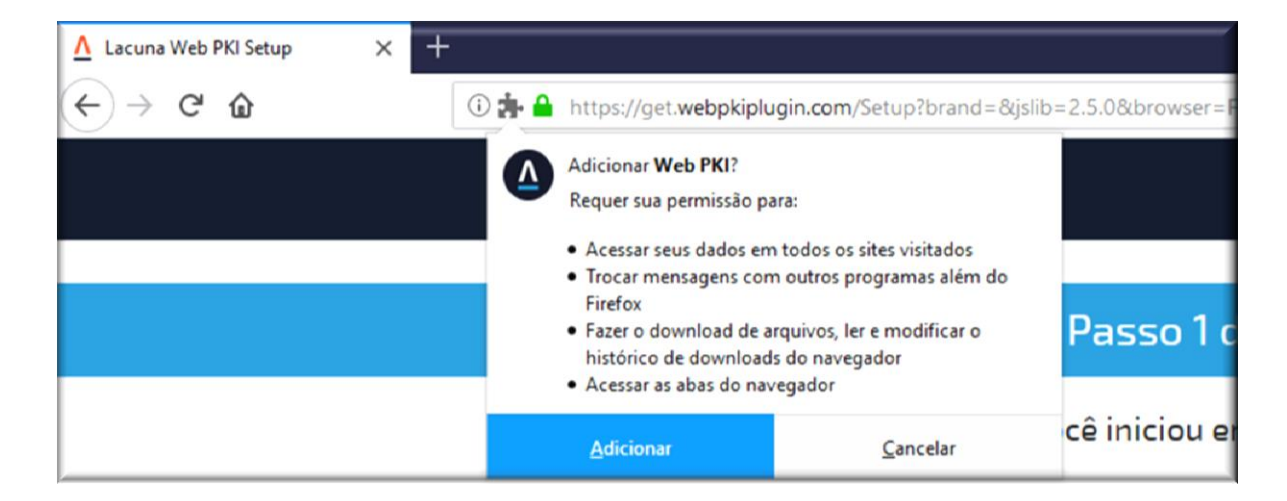

Aparecerá a mensagem "Web PKI foi adicionado ao Firefox":

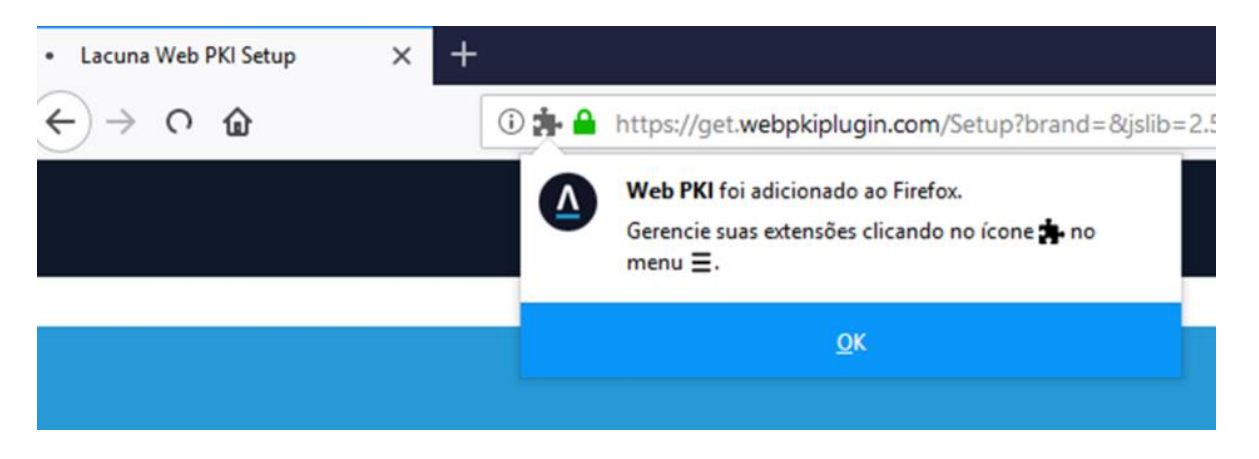

Caso seja a primeira vez que esteja instalando no Firefox ou Google Chrome aparecerá a solicitação de instalação abaixo (WebPkiSetup\_pt-BR.msi)

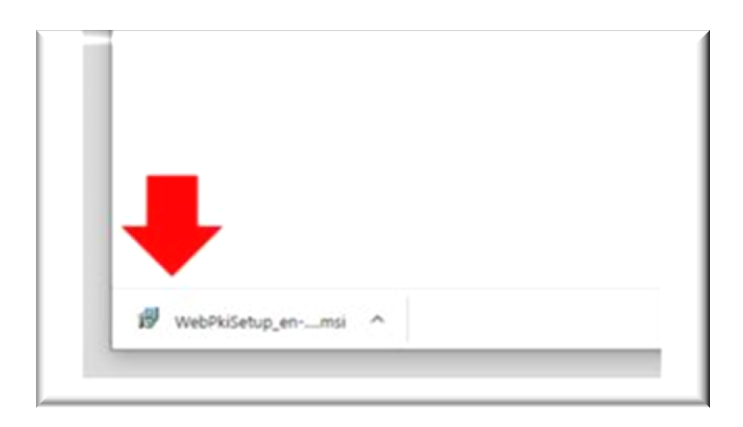

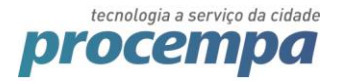

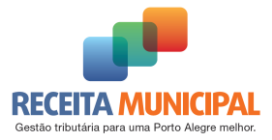

Realize a instalação aceitando os termos, clicando em instalar e seguindo os demais passos:

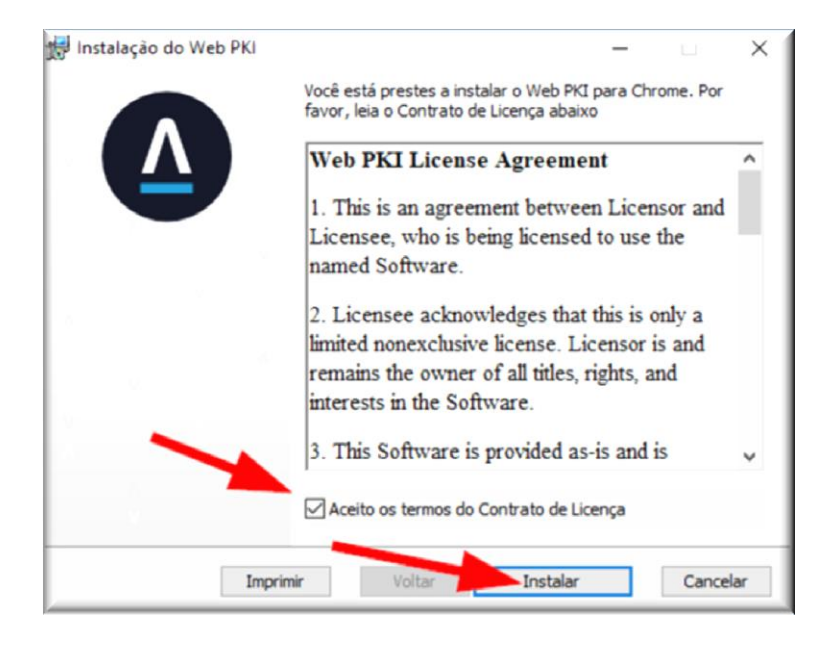

Então, clique em concluir:

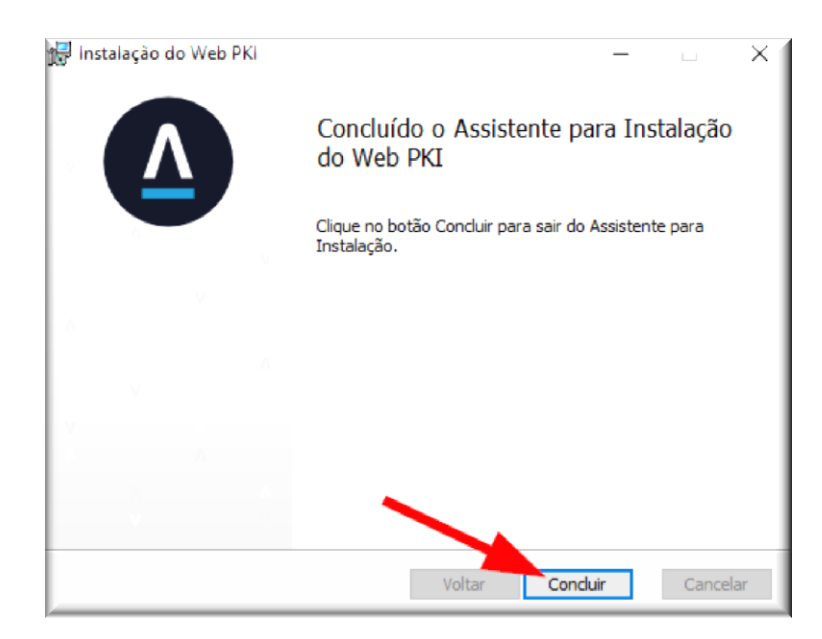

Após isso, a extensão WebPKI estará disponível em seu navegador e pronta para uso na Nota Legal Porto Alegre. Para visualizá-la, basta clicar no ícone <sup>(A)</sup>.

Caso tenha problemas na instalação veja o item "2.4 Erros na instalação:".

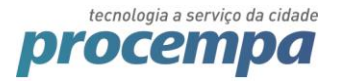

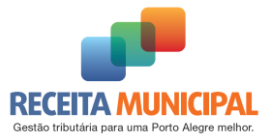

#### 2.2. Utilizando o Google Chrome:

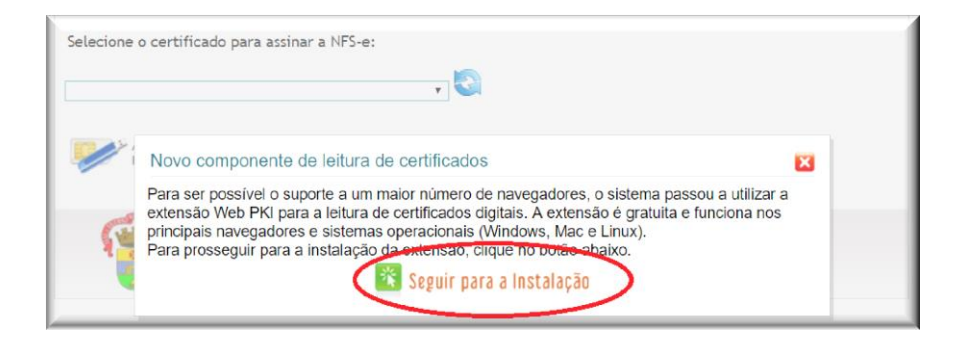

Será redirecionada para página de instalação da extensão Web PKI, clique em instalar "WEB PKI PARA CHOME".

| ▲ WEB PKI_                                                                                                    | Precisa de ajuda? | EN | ES | PT |
|----------------------------------------------------------------------------------------------------|-------------------|----|----|----|
|                                                                                                    |                   |    |    |    |
| Passo 1 de 2: Instalar a extensão Web PKI no Chrome                                                                                                    |                   |    |    |    |
| Para completar a operação que você iniciou em nfe.portoalegre.rs.gov.br, siga esse processo somente<br>* Não consegue avançar deste passo? Clique aqui<br>ADICIONAR WEB PKI NA CHROME STORE | dessa vez.        |    |    |    |

Clique em "Adicionar extensão"

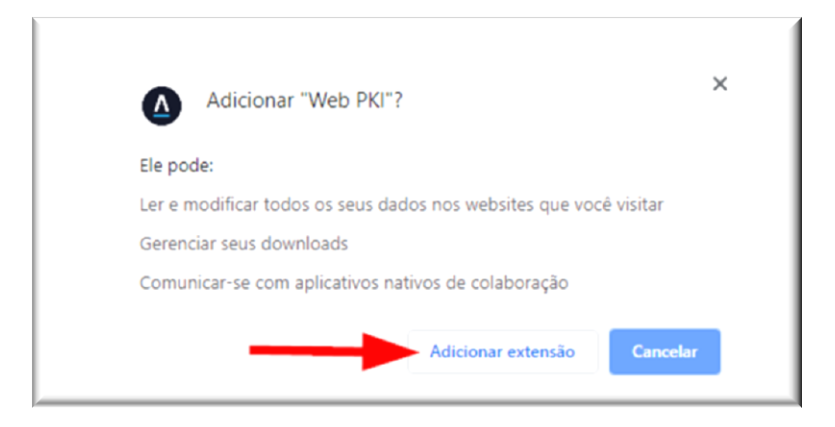

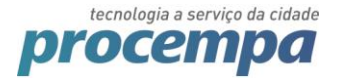

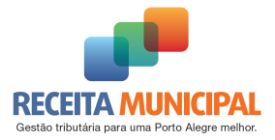

Aparecerá a mensagem Web PKI instalado com sucesso e no canto direito do seu browser será mostrado o símbolo do Web PKI:

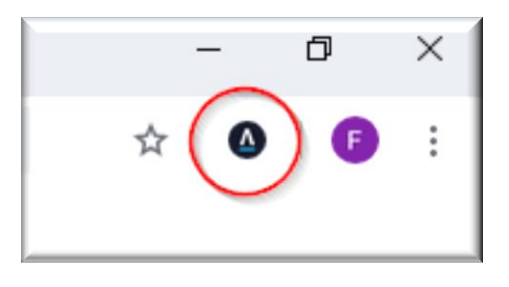

Caso seja a primeira vez que esteja instalando no Firefox ou Google Chrome aparecerá a solicitação de instalação abaixo (WebPkiSetup\_pt-BR.msi)

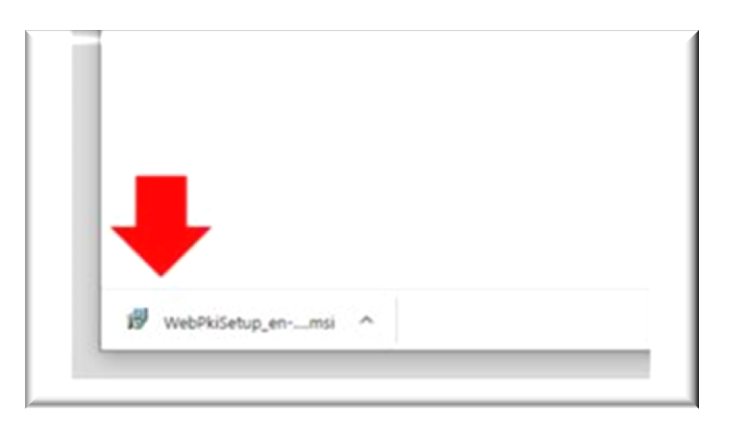

Realize a instalação aceitando os termos, clicando em instalar e seguindo os demais passos:

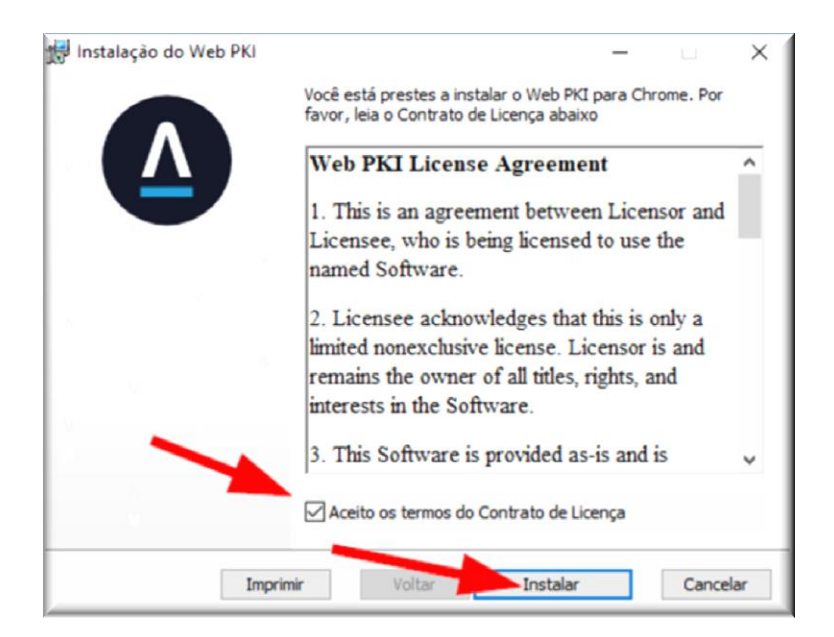

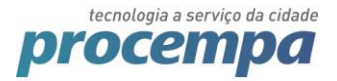

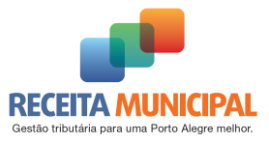

#### Então, clique em concluir:

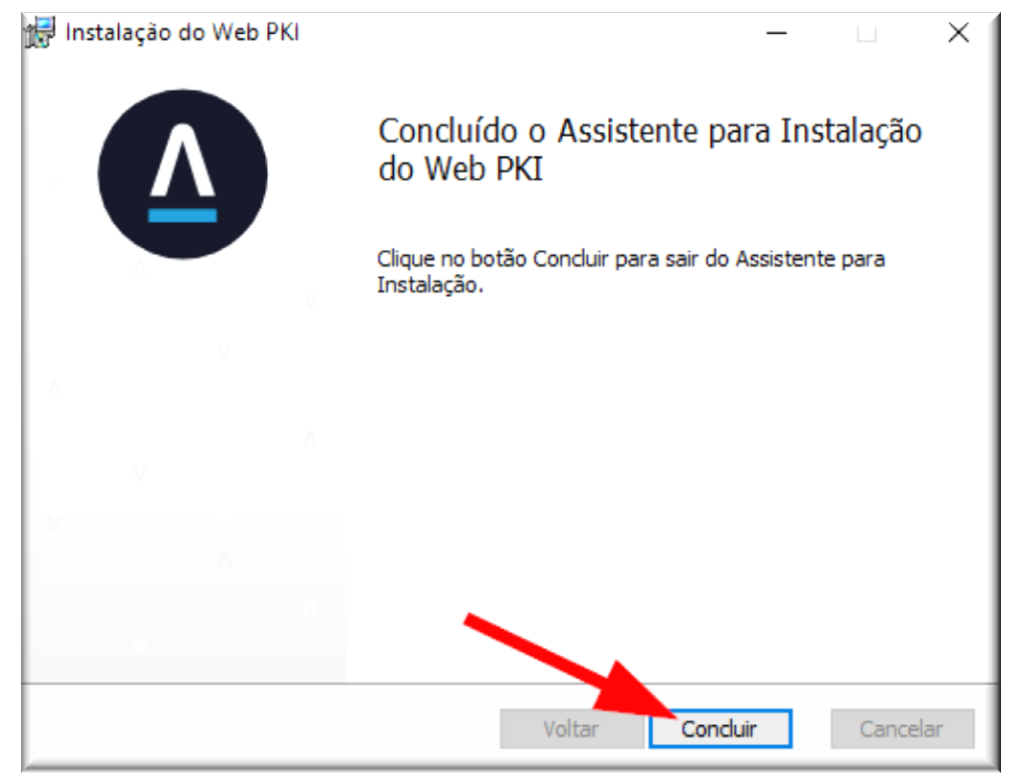

Após isso, a extensão WebPKI estará disponível em seu navegador e pronta para uso na Nota Legal Porto Alegre. Para visualizá-la, basta clicar no ícone <sup>(A)</sup>.

Caso tenha problemas na instalação veja o item "2.4 Erros na instalação:".

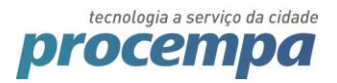

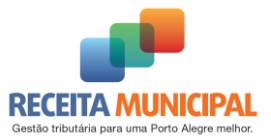

#### 2.3. Utilizando o Internet Explorer:

| Selecior | ne o certificado para assinar a NFS-e:                                                                                                    |  |
|----------|----------------------------------------------------------------------------------------------------|--|
| <b>!</b> | Novo componente de leitura de certificados                                                                                                    |  |
| F        | Para ser possível o suporte a um maior número de navegadores, o sistema passou a utilizar a<br>extensão Web PKI para a leitura de certificados digitais. A extensão é gratuita e funciona nos<br>principais navegadores e sistemas operacionais (Windows, Mac e Linux).<br>Para prosseguir para a instalação de extenção clique no botão abaixo. |  |

Clique em executa e depois siga os demais passos indicados nas figuras abaixo:

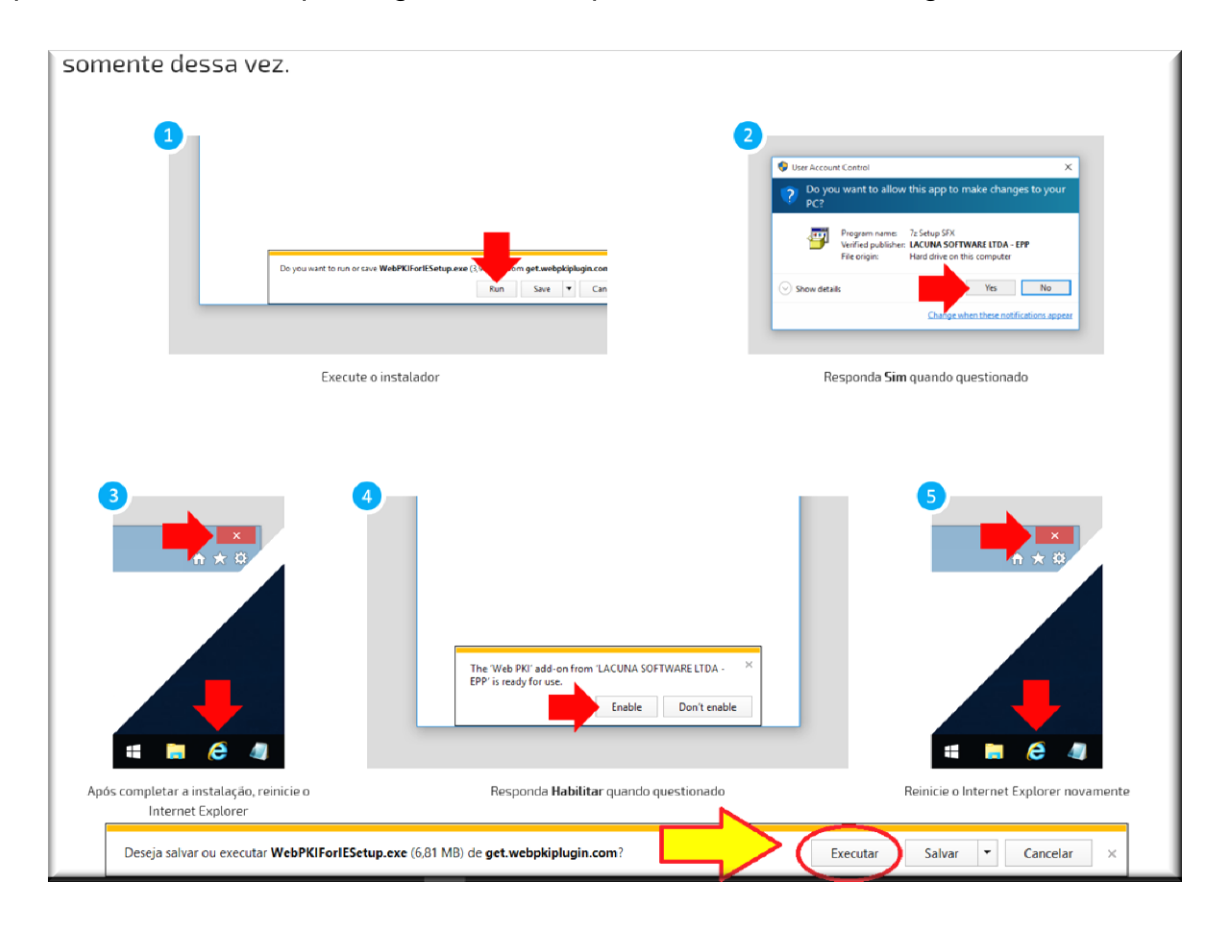

Clique em "Next" (próximo passo):

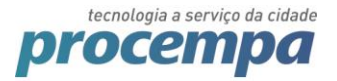

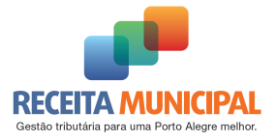

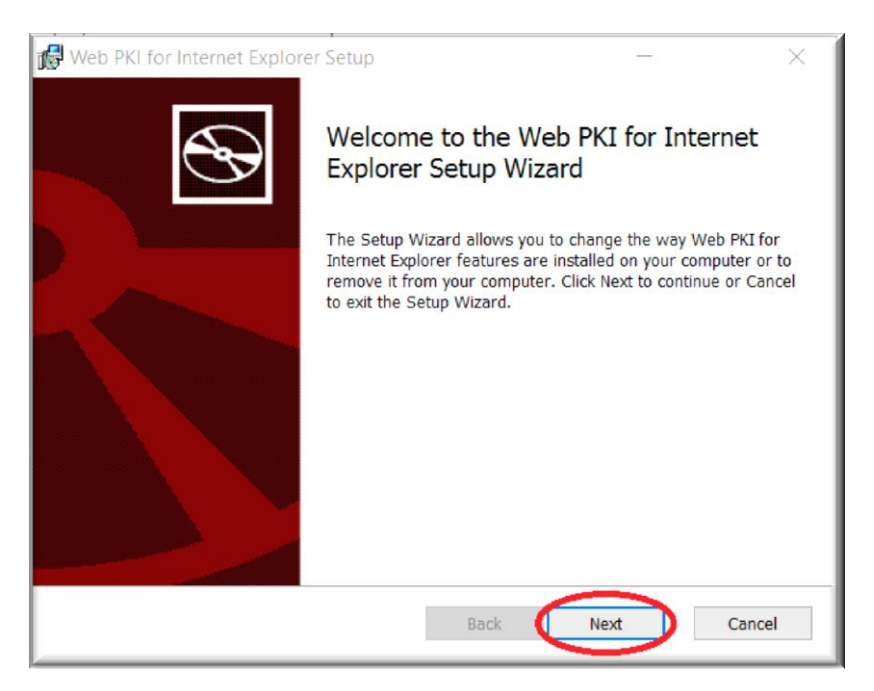

Marque a opção que aceita os termos e lique em "Next":

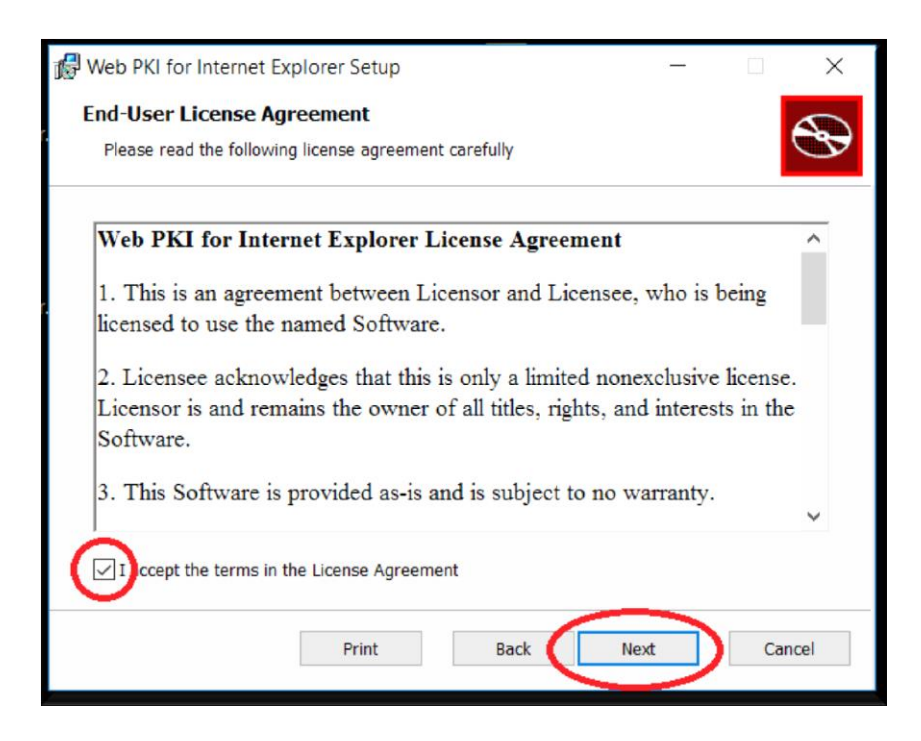

Defina onde deseja instalar o programa, normalmente ele ficará instalado nos seus arquivos de programas (program files) e clique em Next:

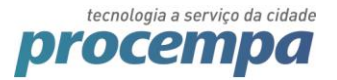

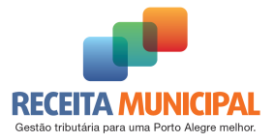

| 💕 Web PKI for Internet Explorer Setup 📃 🚽                                      |    | $\times$ |
|--------------------------------------------------------------------------------|----|----------|
| Destination Folder                                                             |    |          |
| Click Next to install to the default folder or click Change to choose another. |    | S        |
| Install Web PKI for Internet Explorer to:                                      |    |          |
| C:\Program Files (x86)\Lacuna Software\Web PKI for Internet Explorer\          |    |          |
| Change                                                                         |    |          |
|                                                                                |    |          |
|                                                                                |    |          |
|                                                                                |    |          |
|                                                                                |    |          |
| Back Next                                                                      | Ca | incel    |

Clique em "Install" (instalar)

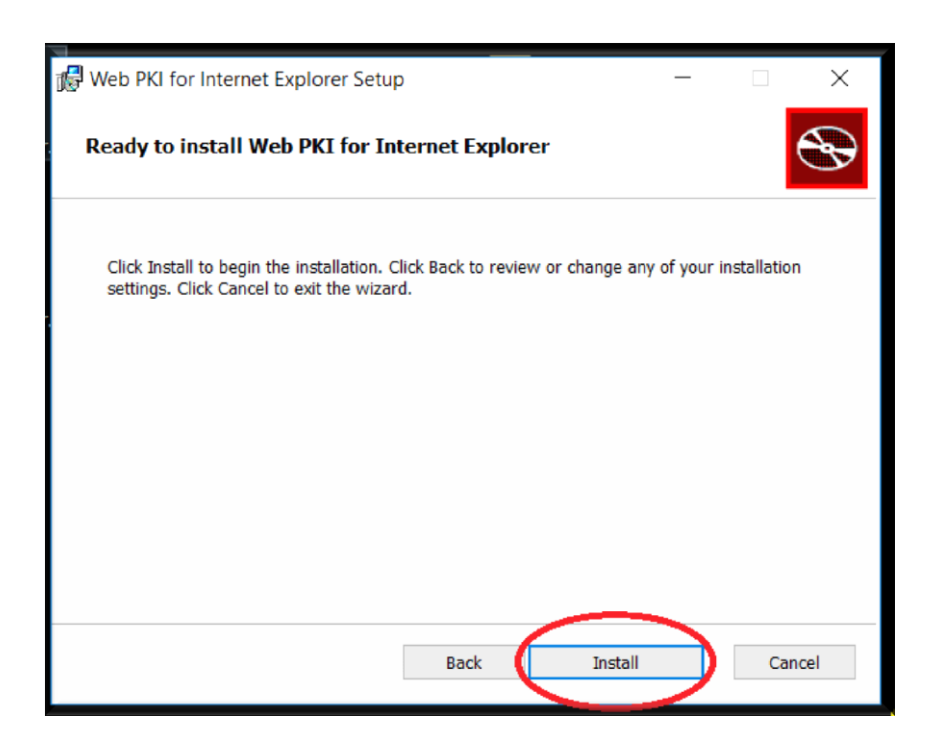

Clique em "Finish" (finalizar):

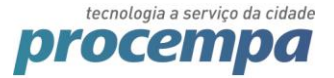

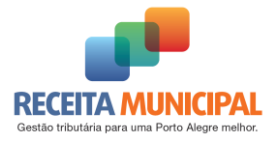

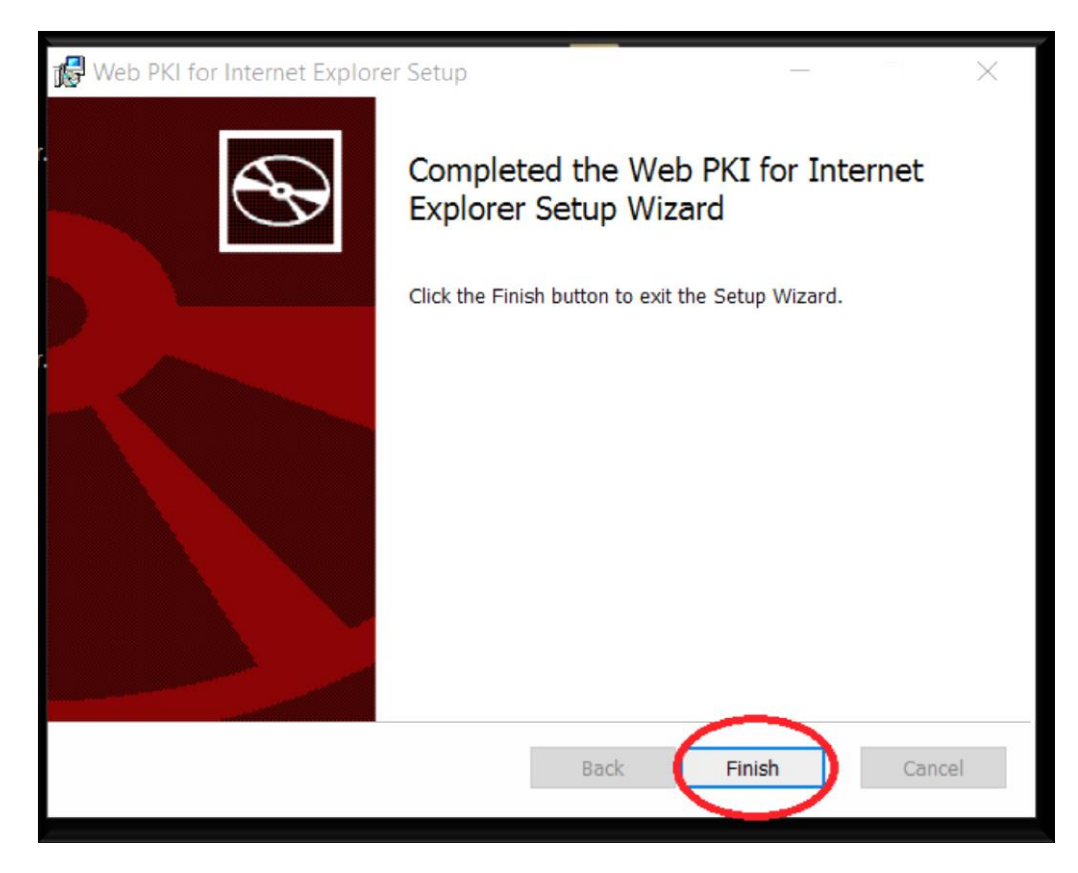

Reinicie seu Internet Explorer através do botão (**\***). Quando ele voltar aparecerá a mensagem abaixo. Clique em "Habilitar":

| o complemento web Pri de LACOVA SOFTWARE LIDA - EPP esta pronto para diso. | O complemente Web DVI' de 1 ACLINA COETIMADE ITDA - EDP' etté prente para une | Unitedities | Niže kohilites | _ |
|----------------------------------------------------------------------------|-------------------------------------------------------------------------------|-------------|----------------|---|
|                                                                            | o complemento web PKI de LACONA SOFTWARE LIDA - EPP esta pronto para uso.     | Habilitar   | Nao nabilitar  | ~ |

Após habilitar, **reinicie novamente seu Internet Explorer** (

Pronto, a extensão já estará disponível no seu navegador Internet Explorer.

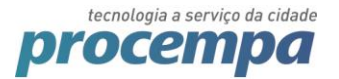

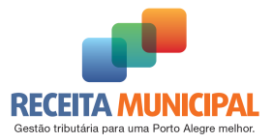

#### 2.4. Erros na instalação:

#### 2.4.1. Problema para executar arquivo de instalação no Windows 7

Caso esteja utilizando o windows 7 e o aquivo de instalação não inicie de forma automática vá ao local onde o arquivo foi salvo e tente executá-lo;

Caso não funcione, clique com o botão secundário sobre o arquivo e selecione Propriedades  $\rightarrow$  Na aba "Geral" clique no botão "Desbloquear" $\rightarrow$  Apilcar  $\rightarrow$  Depois clique no botão "OK":

| Segurança            | Personalizar                                                                                      | Detalhes          | Versões     | Anteriores |
|----------------------|---------------------------------------------------------------------------------------------------|-------------------|-------------|------------|
| Geral                | Compatibilid                                                                                      | ade               | Assinaturas | Digitais   |
| 18                   | WebPkiSetup_pt-BR                                                                                 |                   |             |            |
| Tipo de<br>arquivo:  | Pacote do Windows In                                                                              | nstaller (.msi)   |             |            |
| Abre com:            | 🛃 Windows® instal                                                                                 | er                | Alterar     |            |
| Local:               | C:\Users\felipe.bastos                                                                            | s\Downloads       |             |            |
| Tamanho:             | 3.78 MB (3.964.928 b)                                                                             | ytes)             |             |            |
| Tamanho em<br>disco: | 3,78 MB (3.964.928 b)                                                                             | ytes)             |             |            |
| Criado em:           | Hoje, 1 de novembro e                                                                             | de 2017, 1 minu   | to atrás    |            |
| Modificado<br>em:    | Hoje, 1 de novembro (                                                                             | de 2017, 1 minu   | to atrás    |            |
| Acessado em:         | Hoje, 1 de novembro (                                                                             | de 2017, 1 minu   | to atrás    |            |
| Atributos:           | Somente leitura                                                                                   | Ocuito A          | wançados    |            |
| Segurança:           | Este arquivo veio de o<br>computador, e pode se<br>bloqueado para ajudar<br>proteger este computa | er<br>ra<br>ador. | Desbloquear | >          |

Voltando na pasta onde esta o arquivo "WebPkiSetup\_pt-BR.msi" execute-o para inicializar a instalação.

# 2.4.2. Receber a mensagem de erro "Another installation is in progress"/ "Outra instalação está em andamento"

Caso receba alguma das mensagem abaixo durante a instalação:

| 波 Instalação do Web PKI 다 며 없                                                                                | Web PAU for internet Explorer setup - A                                                                      |
|----------------------------------------------------------------------------------------------------|----------------------------------------------------------------------------------------------------|
| Instalando o Web PKI                                                                                         | Installing Web PKI for Internet Explorer                                                                     |
| Aguarde 时 Instalação do Web PKI                                                                              | Please w 🛃 Web PKI for Internet Explorer Setup                                                               |
| Status: Another installation is in progress. You must complete that installation before continuing this one. | Status: Another installation is in progress. You must complete that installation before continuing this one. |
| Tentar Novamente Cancelar                                                                                    | Betry Cancel                                                                                                 |
| Voltar Avançar <b>Cancelar</b>                                                                               | Sack. Next Cancel                                                                                            |

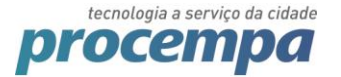

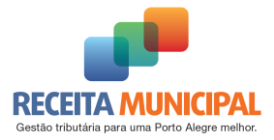

Entre no gerenciador de tarefas do windows (pressione Ctrl+Alt+Del e selecione o "Gerenciador de Tarefas" ou clique com o botão secundário na barra de tarefas e selecione a opção "Gerenciador de Tarefas")  $\rightarrow$  Clique em "Mais detalhes"  $\rightarrow$  Clique na guia "Processos".

Procure pelos processo que tenham os nomes abaixo  $\rightarrow$  clique com o botão secundário e selecione "finalizar tarefa".

- Windows 8, 8.1 e 10 → Procure por "Windows® Installer"
- Windows 7  $\rightarrow$  Procure por "msiexec"

| 🙀 Gerenciador de Tarefas              |                     |          |         |          |          | - 0     | ×        |
|---------------------------------------|---------------------|----------|---------|----------|----------|---------|----------|
| Arquivo Opções Exibir                 |                     |          |         |          |          |         |          |
| Processos Desempenho Histórico de apl | icativos Inici      | alizar U | suários | Detalhes | Serviços |         |          |
|                                       | × 1%                | 4        | 2%      | 0%       | 0%       |         |          |
| Nome                                  | CPU                 | Mem      | nória   | Disco    | Rede     |         |          |
| Host de Serviço: Serviço Local (      | 0%                  | 23,5     | MB WB   | 0 MB/s   | 0 Mbps   |         |          |
| Microsoft Outlook (32 bits) (3)       | 0%                  | 156,4    | MB      | 0 MB/s   | 0 Mbps   |         |          |
| > 🔯 Host de Serviço: Sistema Local (  | 0%                  | 6,8      | B MB    | 0,1 MB/s | 0 Mbps   |         |          |
| > 🔯 Host de Serviço: Serviço Local (  | 0%                  | 10,6     | 5 MB    | 0 MB/s   | 0 Mbps   |         |          |
| > 💽 COM Surrogate                     | 0%                  | 3,4      | 4 MB    | 0 MB/s   | 0 Mbps   |         |          |
| > 🔯 Host de Serviço: Chamada de Pr    | 0%                  | 4,8      | B MB    | 0 MB/s   | 0 Mbps   |         |          |
| > Intel® PROSet/Wireless Zero C       | 0%                  | 2,4      | 4 MB    | 0 MB/s   | 0 Mbps   |         |          |
| > 🔯 Host de Serviço: UtcSvc           | 0%                  | 4,9      | MB      | 0 MB/s   | 0 Mbps   |         |          |
| Aplicativo de serviços e controle     | 0%                  | 3,0      | MB      | 0 MB/s   | 0 Mbps   |         |          |
| > 🚭 Windows® installer                | 0%                  | 1.9      | MB      | 0 MB/s   | 0 Mbps   |         |          |
| Microsoft OneDriv Finalizar ta        | refa                |          | MB      | 0,1 MB/s | 0 Mbps   |         |          |
| > 🔯 Host de Serviço: S Valores de     | recursos            | >        | MB      | 0 MB/s   | 0 Mbps   |         |          |
| Windows Wireless     Criar arquit     | vo de despejo       |          | MB      | 0 MB/s   | 0 Mbps   |         |          |
| > W McAfee Agent Sei<br>Abrir local   | alhes<br>do arquivo |          | MB      | 0 MB/s   | 0 Mbps   |         |          |
| > 😺 MA Compat service Pesquisar o     | online              |          | MB      | 0 MB/s   | 0 Mbps   |         |          |
| Menos detalhes                        | les                 |          | J       |          |          | Finaliz | ar taref |

Depois tente novamente realizar a instalação do WebPki.

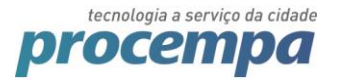

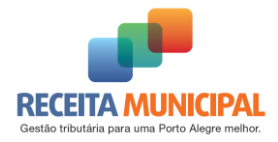

## 3. Realizando a assinatura da NFSE com Certificado Digital

Após ter realizado a instalação, voltei ao site da NFSE para **geração de uma nova NFSE** seguindo os seguintes passos:

Selecione seu certificado digital e clique em "Confirmar a geração da NSE-e".

| Ce | ertificado                                        |
|----|---------------------------------------------------|
| S  | elecione o certificado para assinar a NFS-e:      |
|    | Nenhum certificado encontrado 🔹 😨                 |
|    | Confirmar Geração da NFS-e 🖸 Retornar à Digitação |

Marque a opção para "Não me pergunte novamente para este site e certificado" e clique em "Permitir"

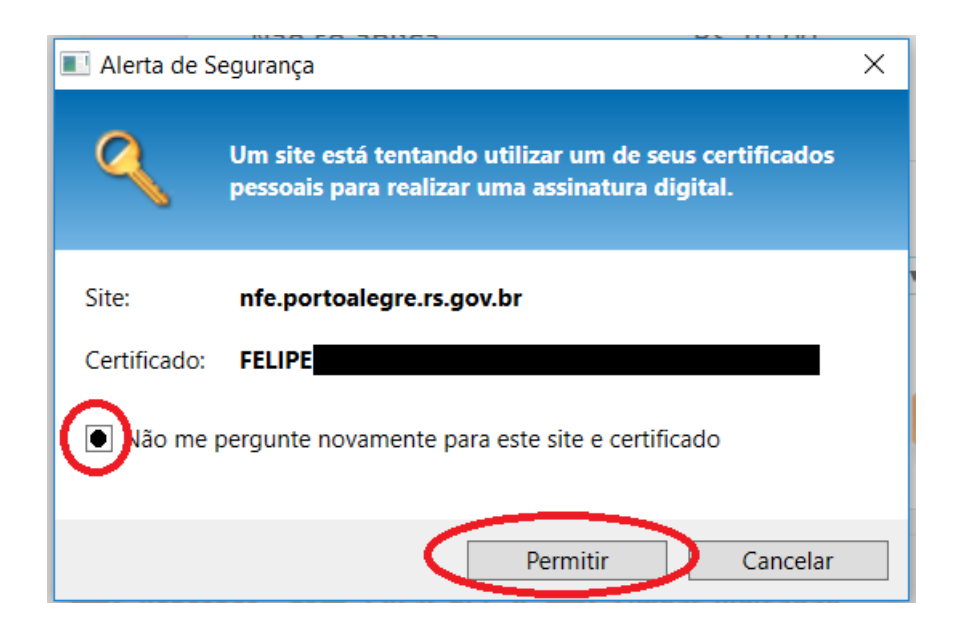

Estando com seu certificado instalado e devidamente plugado no computador (se for A3), Informe a senha do seu certificado e clique no "OK":

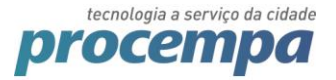

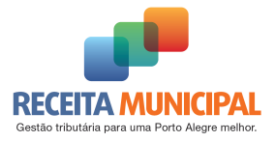

| Segurança do Windows                                                       | ×  |
|----------------------------------------------------------------------------|----|
| Cartão Inteligente<br>Insira o PIN de autenticação.                        |    |
| PIN<br>PIN senha certificado<br>Clique aqui para obter mais<br>informações |    |
| OK Cancela                                                                 | ar |

A NFSE será emitida com sucesso.

#### 3.1. Caso você deseje utilizar um certificado A1:

Se não estiver aparecendo nenhum certificado e você possuir um certificado do tipo A1 (arquivo), clique no ícone da extensão "Web PKI"

Antigo padrão:

| 📈 NFS-e - Nota Fisca    | al de Se 🗙 📃                                   |                                            |                                               |                       |                |
|-------------------------|------------------------------------------------|--------------------------------------------|-----------------------------------------------|-----------------------|----------------|
|                         | https://nfse-hom.procempa.com.br/              | nfse/pages/security/geracad                | oNFS-e.jsf#Ancora                             |                       | - <b>(=)</b> : |
| Para acessar rapidament | e, coloque os seus favoritos aqui na barra d   | e favoritos. <u>Importar favoritos a</u> g | <u>jora</u>                                   | 🗌 🛄 Ou                | tros favoritos |
| NFS                     | • @                                            | TESTE                                      |                                               |                       | Î              |
| • Geração               | Resumo da NES-e a ser gerada                   |                                            |                                               | 17                    |                |
| 🦥 Usuario               |                                                |                                            |                                               | <br>sie Sair          |                |
| EMPF                    | Favor conferir os dados antes                  | de confirmar a geração                     | :                                             | SELECIONAR<br>EMPRESA |                |
| Geração                 | (A) Valor Total do(s) Serviço(s):<br>R\$ 12,12 | (B) Valor das Deduções:<br>Não se aplica   | (C) Desconto Incondicionado:<br>Não se aplica |                       |                |
| Competên                | (D) Base de Calculo: (A - B - C)<br>R\$ 12,12  | (E) Alíquota do serviço:<br>5%             | (F) Valor do ISS: (D * E)<br>R\$ 0,61         |                       |                |
| 🖺 Abas de               | (G) ISS R <del>e</del> tido:<br>Não se aplica  | (H) Valor liquido:<br>R\$ 12,12            | (1) ISS Devido: (F - G)<br>R\$ 0,61           |                       |                |
| -<br>do(s               |                                                |                                            |                                               | Civil                 |                |
| * CAMPOS                | Certificado                                    |                                            |                                               |                       |                |
|                         | Selecione o certificado para a                 | assinar a NFS-e:                           |                                               |                       |                |
| CPF                     | Nenhum eartificade encentrade                  | -                                          |                                               |                       |                |
| 605 L .                 | Nenhum certificado encontrado                  | •                                          |                                               |                       |                |
| 028.345                 |                                                |                                            |                                               |                       |                |
| Razão So                | 🐮 Confirmar G                                  | eração da NFS-e 🛛 🖸 R                      | etornar à Digitação                           |                       |                |

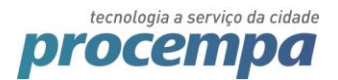

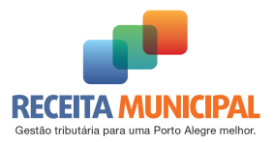

Novo Padrão:

| cessar rapidamente                              | coloque os seus favoritos aqui na barra :                                                                                                    | de favoritos. Importar favoritos a                                                                            | oora                                                                                                    |   | Outr                       |
|-------------------------------------------------|----------------------------------------------------------------------------------------------------|----------------------------------------------------------------------------------------------------|----------------------------------------------------------------------------------------------------|---|----------------------------|
| NFS                                             | • C                                                                                                    | TESTE                                                                                                    | a Andread                                                                                                    |   |                            |
| Geração     Usuario     EMP PAPE                | Resumo da NFS-e a ser gerada<br>Favor conferir os dados ante                                                                                       | a<br>s de confirmar a geração                                                                                 | );                                                                                                    | × | 17<br>禁 Sair<br>SELECIONAR |
| Geração<br>Competêr                             | (A) Valor Total do(s) Serviço(s):<br>R\$ 12,12<br>(D) Base de Calculo: (A - B - C)<br>R\$ 12,12<br>(G) ISS Retido:<br>Não se aplica<br>Certificado | (B) Valor das Deduções:<br>Não se aplica<br>(E) Alíquota do serviço:<br>5%<br>(H) Valor liquido:<br>R\$ 12,12 | (C) Desconto Incondicionado:<br>Não se aplica<br>(F) Valor do ISS: (D * E)<br>R\$ 0,61<br>(I) ISS Devido: (F - G)<br>R\$ 0,61 |   | DVR                        |
| * CAUPOS<br>Tipo de di<br>© CPF do 5<br>028 345 | Selecione o certificado para                                                                                                    | assinar a NFS-e:<br>🔳 🗧                                                                                       | >                                                                                                    |   |                            |

Na janela do Web PKI, clique em importar

Antigo padrão:

| Certificados        | Pessoais          |          |   |
|---------------------|-------------------|----------|---|
| Titular             | Emissor           | Validade | * |
|                     |                   |          |   |
|                     |                   |          |   |
|                     |                   |          |   |
|                     |                   |          |   |
|                     | $\sim$            |          | - |
| 2 Recarregar        | Importar PKCS #12 |          |   |
| Configuraçõ         | es                |          |   |
| 🖒 Sites confiáveis  | 5                 |          |   |
| Exibir configuraçõe | s avançadas       |          |   |

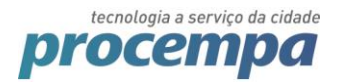

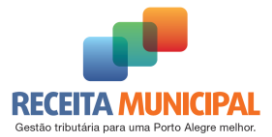

#### Novo padrão:

| <b>I</b>                         |                                | \$      | 0          |
|----------------------------------|--------------------------------|---------|------------|
| MEUS CERTI                       | FICADOS                        |         |            |
| :                                | 1270-18 (Mar 19)<br>(at 1901-1 | 00.1008 |            |
|                                  |                                |         |            |
|                                  |                                |         |            |
|                                  |                                |         |            |
|                                  |                                |         |            |
|                                  |                                |         |            |
|                                  | ↓ Impor                        | tar PFX | Recarregar |
| powered by $\underline{\Lambda}$ |                                |         |            |

Siga os passos do Assistente para Importação de Certificados

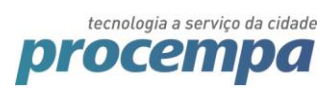

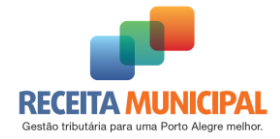

| 4 | ×                                                                                                    |
|---|----------------------------------------------------------------------------------------------------|
| 1 | 🚰 Certificate Import Wizard                                                                                                    |
|   |                                                                                                    |
|   |                                                                                                    |
|   |                                                                                                    |
|   | Bem-vindo ao Assistente para Importação de                                                                                                    |
|   | Certificados                                                                                                    |
|   | Use este assistente para copiar certificados, listas de certificados confiáveis e listas de                                                                                                    |
|   | certificados revogados de um disco para um repositório de certificados.                                                                                                    |
|   |                                                                                                    |
|   | Um certificado, que é emitido por uma autoridade de certificação, é uma confirmação de                                                                                                    |
|   | sua identidade e contem informações usadas para proteger dados ou estabelecer<br>conexões de rede seguras. Um repositório de certificados é a área do sistema em que os                                                                                                    |
|   | certificados são mantidos.                                                                                                    |
|   | Local do Repositório                                                                                                    |
|   | O Usuário Atual                                                                                                    |
|   | Máguina Local                                                                                                    |
|   |                                                                                                    |
|   | Para continuar, digua em Avancar                                                                                                    |
|   | Para conunual, cique en Avançar.                                                                                                    |
|   |                                                                                                    |
|   |                                                                                                    |
|   |                                                                                                    |
|   |                                                                                                    |
|   | $\frown$                                                                                                    |
|   | Avançar                                                                                                    |
|   |                                                                                                    |
|   | ×                                                                                                    |
|   | ^                                                                                                    |
| ~ | 🍠 Certificate Import Wizard                                                                                                    |
|   |                                                                                                    |
|   |                                                                                                    |
|   | Arquivo a Ser Importado                                                                                                    |
|   | Especifique o arquivo que você deseja importar.                                                                                                    |
|   |                                                                                                    |
|   |                                                                                                    |
|   | Nomo do provivou                                                                                                    |
| 1 |                                                                                                    |
|   | Procurar                                                                                                    |
|   |                                                                                                    |
|   | Observação: mais de um certificado pode ser armazenado em um<br>único arquivo nos sequintes formatos:                                                                                                    |
|   | Observação: mais de um certificado pode ser armazenado em um<br>único arquivo nos seguintes formatos:                                                                                                    |
|   | Observação: mais de um certificado pode ser armazenado em um<br>único arquivo nos seguintes formatos:<br>Troca de Informações Pessoais - PKCS nº 12 (.PFX,.P12)                                                                                                    |
|   | Observação: mais de um certificado pode ser armazenado em um<br>único arquivo nos seguintes formatos:<br>Troca de Informações Pessoais - PKCS nº 12 (.PFX,.P12)<br>Padrão de Sintaxe de Mensagem Criptografada - PKCS nº7 (.P7B)                                                                                                    |
|   | Observação: mais de um certificado pode ser armazenado em um<br>único arquivo nos seguintes formatos:<br>Troca de Informações Pessoais - PKCS nº 12 (.PFX,.P12)<br>Padrão de Sintaxe de Mensagem Criptografada - PKCS nº7 (.P7B)<br>Repositório de Certificados Serializado da Microsoft (.SST)                                      |
|   | Observação: mais de um certificado pode ser armazenado em um<br>único arquivo nos seguintes formatos:<br>Troca de Informações Pessoais - PKCS nº 12 (.PFX,.P12)<br>Padrão de Sintaxe de Mensagem Criptografada - PKCS nº7 (.P7B)<br>Repositório de Certificados Serializado da Microsoft (.SST)                                      |
|   | Observação: mais de um certificado pode ser armazenado em um único arquivo nos seguintes formatos:         Troca de Informações Pessoais - PKCS nº 12 (.PFX,.P12)         Padrão de Sintaxe de Mensagem Criptografada - PKCS nº7 (.P7B)         Repositório de Certificados Serializado da Microsoft (.SST)                          |
|   | Observação: mais de um certificado pode ser armazenado em um<br>único arquivo nos seguintes formatos:<br>Troca de Informações Pessoais - PKCS nº 12 (.PFX,.P12)<br>Padrão de Sintaxe de Mensagem Criptografada - PKCS nº7 (.P7B)<br>Repositório de Certificados Serializado da Microsoft (.SST)                                      |
|   | Observação: mais de um certificado pode ser armazenado em um<br>único arquivo nos seguintes formatos:<br>Troca de Informações Pessoais - PKCS nº 12 (.PFX,.P12)<br>Padrão de Sintaxe de Mensagem Criptografada - PKCS nº7 (.P7B)<br>Repositório de Certificados Serializado da Microsoft (.SST)                                      |
|   | Observação: mais de um certificado pode ser armazenado em um<br>único arquivo nos seguintes formatos:<br>Troca de Informações Pessoais - PKCS nº 12 (.PFX,.P12)<br>Padrão de Sintaxe de Mensagem Criptografada - PKCS nº7 (.P7B)<br>Repositório de Certificados Serializado da Microsoft (.SST)                                      |
|   | Observação: mais de um certificado pode ser armazenado em um<br>único arquivo nos seguintes formatos:<br>Troca de Informações Pessoais - PKCS nº 12 (.PFX,.P12)<br>Padrão de Sintaxe de Mensagem Criptografada - PKCS nº7 (.P7B)<br>Repositório de Certificados Serializado da Microsoft (.SST)                                      |
|   | Observação: mais de um certificado pode ser armazenado em um único arquivo nos seguintes formatos:         Troca de Informações Pessoais - PKCS nº 12 (.PFX,.P12)         Padrão de Sintaxe de Mensagem Criptografada - PKCS nº7 (.P7B)         Repositório de Certificados Serializado da Microsoft (.SST)                          |
|   | Observação: mais de um certificado pode ser armazenado em um único arquivo nos seguintes formatos:         Troca de Informações Pessoais - PKCS nº 12 (.PFX,.P12)         Padrão de Sintaxe de Mensagem Criptografada - PKCS nº7 (.P7B)         Repositório de Certificados Serializado da Microsoft (.SST)                          |
|   | Nome go arquivo:         Doservação: mais de um certificado pode ser armazenado em um único arquivo nos seguintes formatos:         Troca de Informações Pessoais - PKCS nº 12 (.PFX,.P12)         Padrão de Sintaxe de Mensagem Criptografada - PKCS nº7 (.P7B)         Repositório de Certificados Serializado da Microsoft (.SST) |

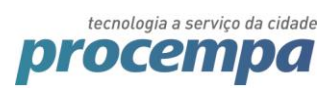

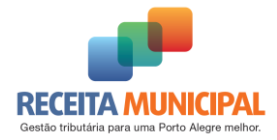

|          | Araviva a Car Impartada                                                                                                    |
|----------|----------------------------------------------------------------------------------------------------|
| ,        | Especifique o arquivo que você deseja importar.                                                                                                    |
|          | Nome do arquivo:                                                                                                    |
|          | C:\Users' Procurents\certificado\cert.pfx Procurer                                                                                                    |
|          | Observação: mais de um certificado pode ser armazenado em um<br>único arquivo nos seguintes formatos:                                                                                                    |
|          | Troca de Informações Pessoais - PKCS nº 12 (.PFX,.P12)                                                                                                    |
|          | Padrão de Sintaxe de Mensagem Criptografada - PKCS nº7 (.P7B)                                                                                                    |
|          | Repositório de Certificados Serializado da Microsoft (.SST)                                                                                                    |
|          |                                                                                                    |
|          |                                                                                                    |
|          |                                                                                                    |
|          |                                                                                                    |
|          |                                                                                                    |
|          |                                                                                                    |
|          |                                                                                                    |
|          | <u>A</u> vançar Cancela                                                                                                    |
| 6.       | Cadificate Invest Missed                                                                                                    |
| <u>.</u> | Certificate Import Wizard                                                                                                    |
| \$       | Certificate Import Wizard<br>Repositório de Certificados<br>Repositórios de certificados são áreas do sistema onde os certificados são guardados.                                                                                                    |
| <i></i>  | Certificate Import Wizard<br>Repositório de Certificados<br>Repositórios de certificados são áreas do sistema onde os certificados são guardados.                                                                                                    |
| <b>.</b> | Certificate Import Wizard<br>Repositório de Certificados<br>Repositórios de certificados são áreas do sistema onde os certificados são guardados.<br>O Windows pode selecionar automaticamente um repositório de certificados ou você                                                                                                    |
|          | Certificate Import Wizard Repositório de Certificados Repositórios de certificados são áreas do sistema onde os certificados são guardados. O Windows pode selecionar automaticamente um repositório de certificados ou você pode especificar um local para e ou tificado.                                                                                                    |
| -<br>-   | Certificate Import Wizard Repositório de Certificados Repositórios de certificados são áreas do sistema onde os certificados são guardados. O Windows pode selecionar automaticamente um repositório de certificados ou você pode especificar um local para e un tificado. Selecionar automaticamente o repositório de certificados conforme o tipo de certificado                                                                                                    |
|          | Certificate Import Wizard  Repositório de Certificados Repositórios de certificados são áreas do sistema onde os certificados são guardados.  O Windows pode selecionar automaticamente um repositório de certificados ou você pode especificar um local escretor trificados  Selecionar automaticamente o repositório de certificados conforme o tipo de certificado  Colocar todos os curtificados es repositório e repositório e repositório de certificados                                                                                                    |
|          | Certificate Import Wizard  Repositório de Certificados Repositórios de certificados são áreas do sistema onde os certificados são guardados.  O Windows pode selecionar automaticamente um repositório de certificados ou você pode especificar um local parce e un tificado.  © Selecionar automaticamente o repositório de certificados conforme o tipo de certificado.  © Colocar todos os un tificados es especifício a unguía Repositório de Certificados:                                                                                                    |
|          | Certificate Import Wizard  Repositório de Certificados Repositórios de certificados são áreas do sistema onde os certificados são guardados.  O Windows pode selecionar automaticamente um repositório de certificados ou você pode especificar um local esco um tiñendo Selecionar automaticamente o repositório de certificados conforme o tipo de certificado  Colocar todos do um tiñendo po repositório e enguin Repositório de Certificados:                                                                                                    |
|          | Certificate Import Wizard         Repositório de Certificados         Repositórios de certificados são áreas do sistema onde os certificados são guardados.         O Windows pode selecionar automaticamente um repositório de certificados ou você pode especificar um local pode de selecionar automaticamente o repositório de certificados conforme o tipo de certificado <ul> <li>Selecionar automaticamente o repositório de certificados conforme o tipo de certificado</li> <li>Colocar todos conto fon de certificados:</li> <li>Colocar todos conto fon de certificados:</li> <li>Procurar</li> </ul>                                                                              |
| -<br>-   | Certificate Import Wizard         Repositório de Certificados         Repositórios de certificados são áreas do sistema onde os certificados são guardados.         O Windows pode selecionar automaticamente um repositório de certificados ou você pode especificar um local para una tiñenda.         Selecionar automaticamente o repositório de certificados conforme o tipo de certificado         Selecionar automaticamente o repositório de certificados conforme o tipo de certificado         Colocar todos us un tifen de consepositório e regui         Repositório de Certificados:         Procurar                                                                            |
| <b>.</b> | Certificate Import Wizard  Repositório de Certificados Repositórios de certificados são áreas do sistema onde os certificados são guardados.  O Windows pode selecionar automaticamente um repositório de certificados ou você pode especificar um local parce en utificado.  Selecionar automaticamente o repositório de certificados conforme o tipo de certificado  Colocar todos co un tifica de se conscitário a conscitário a conscitário de Certificados:  Repositório de Certificados:  Procurar                                                                                                    |
|          | Certificate Import Wizard         Repositório de Certificados         Repositórios de certificados são áreas do sistema onde os certificados são guardados.         O Windows pode selecionar automaticamente um repositório de certificados ou você pode especificar um local pode um trêncte.         Selecionar automaticamente o repositório de certificados conforme o tipo de certificado.         Colocar todos concurréncies o repositório e repositório de certificados conforme o tipo de certificados:         Colocar todos concurréncies o repositório e repositório de Certificados:         Procurar                                                                           |
| <b>F</b> | Certificate Import Wizard         Repositório de Certificados         Repositórios de certificados são áreas do sistema onde os certificados são guardados.         O Windows pode selecionar automaticamente um repositório de certificados ou você pode especificar um local para una tiñenda.         Selecionar automaticamente o repositório de certificados conforme o tipo de certificado         Selecionar automaticamente o repositório de certificados conforme o tipo de certificado         Colocar todos us un tifen de consepositório e regu:         Repositório de Certificados:                                                                                             |
|          | Certificate Import Wizard         Repositório de Certificados         Repositórios de certificados são áreas do sistema onde os certificados são guardados.         O Windows pode selecionar automaticamente um repositório de certificados ou você pode especificar um local parce en tificado.         Selecionar automaticamente o repositório de certificados conforme o tipo de certificado         Selecionar automaticamente o repositório de certificados conforme o tipo de certificado         Colocar todos co un têm de se conscitário a especi         Repositório de Certificados:                                                                                             |
|          | Certificate Import Wizard         Repositório de Certificados         Repositórios de certificados são áreas do sistema onde os certificados são guardados.         O Windows pode selecionar automaticamente um repositório de certificados ou você pode especificar um local escentrificado.         Selecionar automaticamente o repositório de certificados conforme o tipo de certificado.         Selecionar automaticamente o repositório de certificados conforme o tipo de certificado.         Colocar usos occurrián de se repositório escurrián de certificados.         Repositório de Certificados:         Colocar usos occurrián de se repositório escurrián de certificados. |

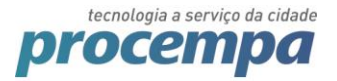

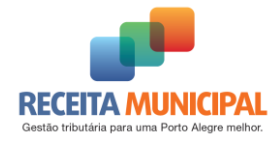

| ,   |                                                                                                    | ×  |
|-----|----------------------------------------------------------------------------------------------------|----|
| ← ; | 🚰 Certificate Import Wizard                                                                                                    |    |
|     | Proteção de chave privada                                                                                                    |    |
|     | Para manter a segurança, a chave privada foi protegida com uma senha.                                                                               |    |
|     | Digite a senha da chave prive de                                                                                                    |    |
| 1   | Senha:                                                                                                    |    |
|     |                                                                                                    |    |
|     | En Exibit Senha                                                                                                    |    |
|     | Opções de Importação:                                                                                                    |    |
|     | Habilitar proteção de chaves privadas fortes. Se habilitar essa opção, você será<br>avisado sempre que a chave privada for usada por um aplicativo. |    |
|     | Marcar esta chave como exportável. Isso possibilitará o backup ou o transporte<br>das chaves posteriormente.                                        |    |
|     | ✓ Incluir todas as propriedades estendidas.                                                                                                    |    |
|     |                                                                                                    |    |
|     |                                                                                                    |    |
|     | <u>A</u> vançar Cancel                                                                                                    | ar |
|     |                                                                                                    | ×  |
| ← ; | Sertificate Import Wizard                                                                                                    |    |
|     |                                                                                                    |    |
|     | Concluindo o Assistente para Importação de Certificados                                                                                             |    |
|     |                                                                                                    |    |
|     | O certificado sera importado depois que voce dicar em Conduir.                                                                                      |    |
|     | Você especificou as seguintes configurações:                                                                                                    |    |
|     | Conteúdo PFX                                                                                                    |    |
|     | Nome do Arquivo C:\Users\\Documents\certificac                                                                                                    |    |
|     |                                                                                                    |    |
|     |                                                                                                    |    |
|     |                                                                                                    |    |
|     | < >>                                                                                                    |    |
|     | < >>                                                                                                    |    |
|     | <                                                                                                    |    |
|     | <                                                                                                    |    |
|     |                                                                                                    |    |

Agora o certificado deve aparecer na listagem da extensão, clique em recarregar e volte a emissão da NFSE.

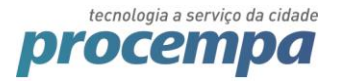

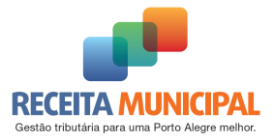

#### Antigo Padrão:

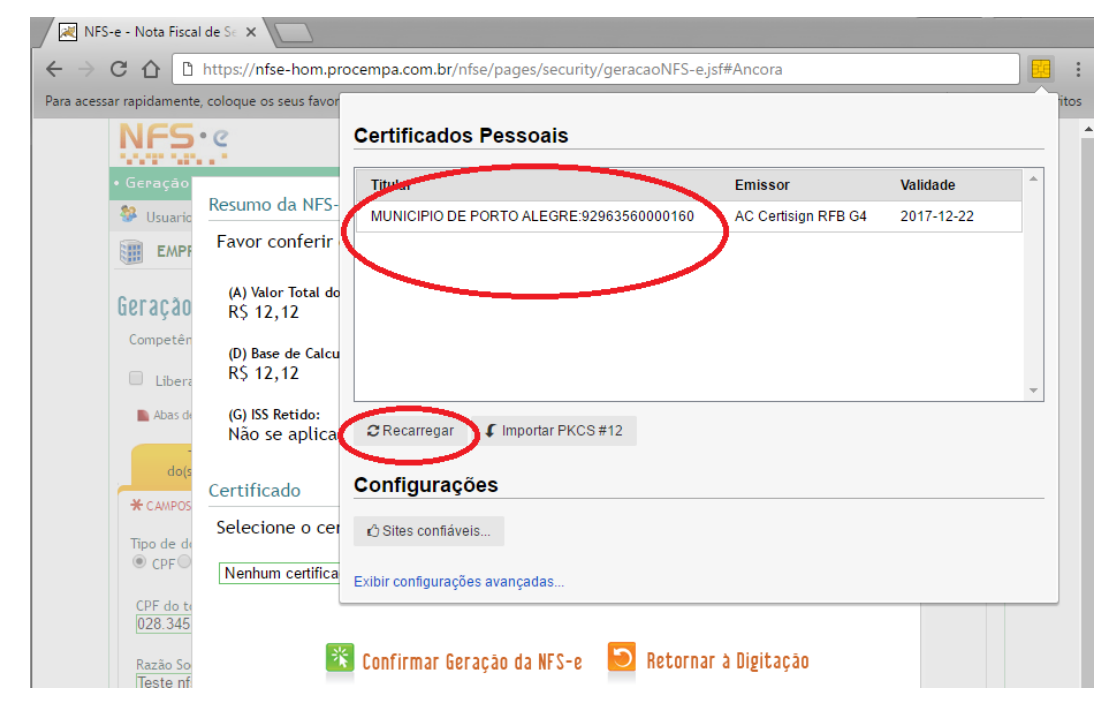

#### Novo Padrão:

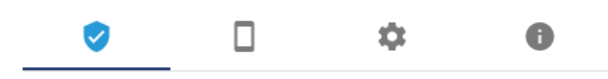

#### MEUS CERTIFICADOS

| : | PELPERSON MEMORY AND A SUB- |
|---|-----------------------------|
|   |                             |
|   |                             |
|   |                             |
|   |                             |
|   | ↓ Importar PFX C Recarregar |

powered by  $\underline{\wedge}$ 

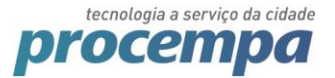

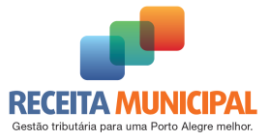

Caso o certificado não esteja aparecendo na listagem, clique no ícone de "Atualizar" 😒 .

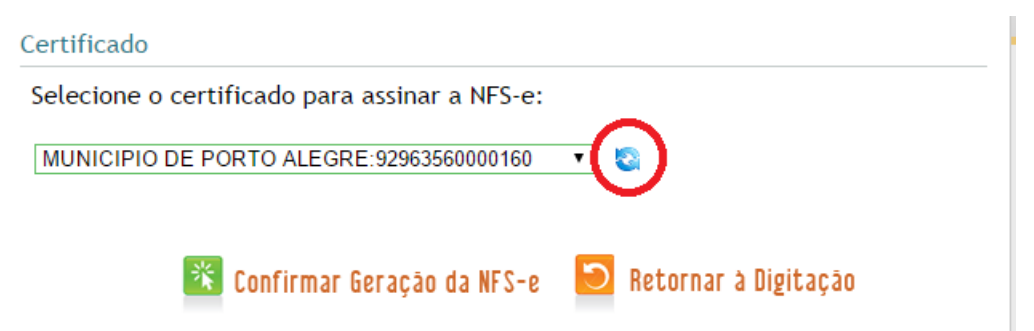

Após, clique em "Confirmar Geração da NFS-e".

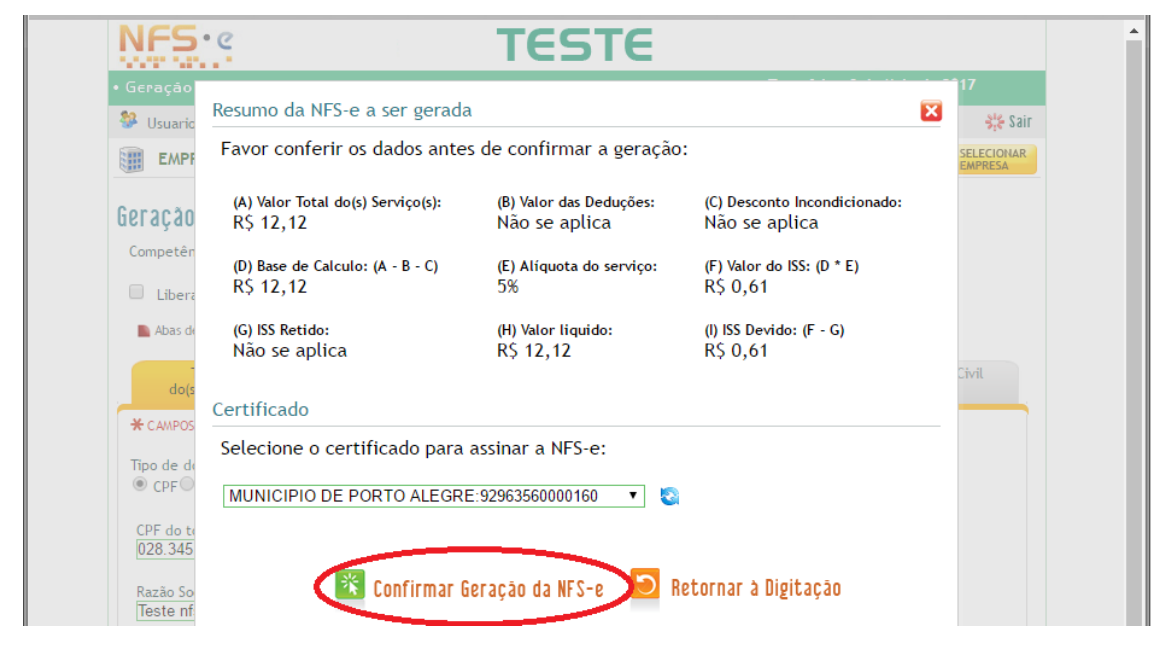

#### Aparecerá um alerta do Windows, clique em "Permitir"

| Para acessar rapidamente, c | oloque os seus favoritos aqui na barra de favoritos. Importar favoritos agora                                                   | 🗌 🗌 Ou  | tros favoritos |
|-----------------------------|----------------------------------------------------------------------------------------------------|---------|----------------|
| NFS                         | s TESTE                                                                                                    |         | ^              |
| • Geração                   | Resumo da NES-e a ser gerada                                                                                                    | 17      |                |
| Usuario                     | Favor conferir os dados antes de confirmar a geração:                                                                           |         |                |
| Geração                     | (A) Valor Total do(s) Serviço(s): (B) Valor das Deduções: (C) Desconto Incondicionado:<br>R\$ 12,12 Não se aplica Não se aplica | EMPRESA |                |
| Competên                    | (D) Base de Calculo: (A Processando do ISS: (D * E)<br>R\$ 12,12                                                                |         |                |
| 📄 Abas de                   | (G) ISS Retido: 🗈 Alerta de Segurança X<br>Não se apli                                                                          |         |                |
| do(s<br>* CAMPOS            | Certificado Um site esta tentando utilizar um de seus certificados pessoais para realizar uma assinatura digital.               |         |                |
| Tipo de de                  | Selecione o (<br>Site: nfse-des.procempa.com.br                                                                                 |         |                |
| CPF de te                   | MUNICIPIO E Certificado: MUNICIPIO DE PORTO ALEGRE:92963560000160                                                               |         |                |
| 028.345                     | ☑ Não me pergunte novamente para este site e certificado                                                                        |         |                |
| Razão So<br>Teste nf        | Permitir Cancelar                                                                                                    |         |                |
| Cep:<br>13323-112           | *                                                                                                    |         |                |

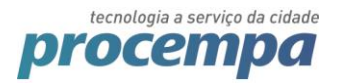

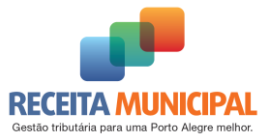

A NFSE será emitida com sucesso.

| Nº:2017/461       Emtrida em:<br>11/05/2017 às 10:24:10       Competencia:<br>11/05/2017       Codigo de Verificação:<br>c8f8fef9         TESTE       Empresa de Testes<br>CPF/CNPJ:<br>A/IPIRANGA,01200, AZENHA - Cep: 90160-091<br>Porto Alegre<br>Telefone: (51)9999-9999       Inscrição Municipal:<br>RS<br>Email: desenvolvimento®procempa.com.br         Tomador do(s) Serviço(s)       Inscrição Municipal: Não Informado         CPF/CNPJ:<br>Tomador de Teste       Inscrição Municipal: Não Informado         Forto Alegre<br>Telefone: Não informado       Email: Não Informado         Discriminação do(s) Serviço(s)       Email: Não Informado         Discriminação do (s) Serviço(s)       Email: Não Informado         Discriminação do (s) Serviço(s)       Email: Não Informado         Discriminação de Teste       S         Código de Tributação Municipal:<br>151100300 / Sustação de protesto       Subitem Lista de Serviços LC 116/03 / Descrição:<br>15.11 / Devolução de titulos, protesto de titulos, sustação de protesto, manutenção de titulos, reapresentação de titulos, e dema<br>serviços a eles relacionados.         Cod/Município da incidência do ISSQN:<br>(-) Descontos:       Natureza da Operação:<br>Tributação no município         Valor dos serviços:       R\$ 13,222         (-) Descontos:       R\$ 0,000         (-) Retenções Federais:       R\$ 0,000         (-) Retenções Federais:       R\$ 0,000         (-) Retenções Federais:       R\$ 0,000         (-) Retenções Fede                                                                                                    | 1                                                                                                    | IFS-e - NOTA FISCAL D                                                                                                    | E SERVIÇOS ELETR                                                         | ONICA                              |
|----------------------------------------------------------------------------------------------------|----------------------------------------------------------------------------------------------------|----------------------------------------------------------------------------------------------------|--------------------------------------------------------------------------|------------------------------------|
| Empresa de Testes<br>CPF/CNPJ:       Inscrição Municipal:         AV IPIRANGA, 01200, AZENHA - Cep: 90160-091<br>Porto Alegre<br>Telefone: (51)9999-9999       RS<br>Email: desenvolvimento@procempa.com.br         Tomador do(s) Serviço(s)       Inscrição Municipal: Não Informado         CPF/CNPJ:       Inscrição Municipal: Não Informado         Tomador de Teste<br>Endereço de Teste, 1232, Bairro de Teste - Cep: 12312-312       Porto Alegre         Porto Alegre       PS         Telefone: Não Informado       Email: Não Informado         Discriminação do(s) Serviço(s)       Email: Não Informado         Discriminação do(s) Serviço(s)       Email: Não Informado         Discriminação do(s) Serviço(s)       Email: Não Informado         Discriminação do (s) Serviços LC 116/03 / Descrição:       Inscrição de títulos, reapresentação de títulos, e dema serviços a eles relacionados.         Cod/Município da incidência do ISSQN:       Natureza da Operação:<br>Tributação no município         Valor dos serviços:       R\$ 13,22         (·) Descontos:       R\$ 0,00         (·) Escontos:       R\$ 0,00         (·) Escontos:       R\$ 0,00         (·) Bescontos:       R\$ 0,00         (·) Bescontos:       R\$ 0,00         (·) Bescontos:       R\$ 0,00         (·) Bescontos:       R\$ 0,00         (·) Bescontos:       R\$ 0,30                                                                                                    | Nº:2017/461                                                                                                 | Emitida em:<br>11/05/2017 às 10:24:10                                                                                                    | Competencia:<br>11/05/2017                                               | código de Verificação:<br>c8f8fef9 |
| Tomador do(s) Serviço(s)       Inscrição Municipal: Não Informado         CPF/CNPJ:       Inscrição Municipal: Não Informado         Tomador de Teste       Endereço de Teste, 1232, Bairro de Teste - Cep: 12312-312         Porto Alegre       PS         Telefone: Não informado       Email: Não Informado         Discriminação do(s) Serviço(s)       Discriminação do(s) Serviço(s)         Discriminação de Teste       Código de Tributação Municipal:         15110300 / Sustação de protesto       Subitem Lista de Serviços LC 116/03 / Descrição:         15.11 / Devolução de titulos, protesto de titulos, sustação de protesto, manutenção de titulos, reapresentação de titulos, e dema serviços a eles relacionados.         Cod/Município da incidência do ISSQN:       Natureza da Operação:         Yalor dos serviços:       R\$ 13,22         (·) Descontos:       R\$ 0,00         (·) Escontos:       R\$ 0,00         (·) ISS Retido na Fonte:       R\$ 0,00         (·) ISS Retido na Fonte:       R\$ 0,300         (·) Iss Retido na Fonte:       R\$ 13,222         Valor Líquido:       R\$ 13,222         Valor Líquido:       R\$ 13,222         N'Alior Líquido:       R\$ 13,220         Valor Líquido:       R\$ 13,220         Valor Líquido:       R\$ 13,220         Valor do ISS:       R\$ 0,066 </td <td>TESTE</td> <td>Empresa de Testes<br/>CPF/CNPJ:<br/>AV IPIRANGA, 01200, AZENHA - C<br/>Porto Alegre<br/>Telefone: (51)99999-9999</td> <td>ep: 90160-091<br/>RS<br/>Email: de</td> <td>Municipal:</td>                                                                                                    | TESTE                                                                                                    | Empresa de Testes<br>CPF/CNPJ:<br>AV IPIRANGA, 01200, AZENHA - C<br>Porto Alegre<br>Telefone: (51)99999-9999                                       | ep: 90160-091<br>RS<br>Email: de                                         | Municipal:                         |
| CPF/CNPJ:       Inscrição Municipal: Não Informado         Tomador de Teste       Endereço de Teste, 1232, Bairro de Teste - Cep: 12312-312         Porto Alegre       PS         Telefone: Não informado       PS         Discriminação do(s) Serviço(s)       Discriminação do(s) Serviço(s)         Discriminação de Teste       Código de Tributação Municipal:         151100300 / Sustação de protesto       Subitem Lista de Serviços LC 116/03 / Descrição:         15.11 / Devolução de titulos, protesto de titulos, sustação de protesto, manutenção de titulos, reapresentação de titulos, e dema serviços a eles relacionados.         Cod/Município da incidência do ISSQN:       Natureza da Operação:         Valor dos serviços:       R\$ 13,22         (·) Descontos:       R\$ 0,00         (·) Reenções Federais:       R\$ 0,00         (·) SR etido na Fonte:       R\$ 0,00         (·) ISS Retido na Fonte:       R\$ 0,00         (·) SR etido na Fonte:       R\$ 0,00         (·) Aliguota:       5%         (·) Valor do ISS:       R\$ 0,20         Valor Líquido:       R\$ 13,22         Valor Líquido:       R\$ 13,22         Valor Líquido:       R\$ 13,22         Valor Líquido:       R\$ 5,0,00         (:) ISS Retido na Fonte:       R\$ 0,00         (:) Seconto Incondi                                                                                                    | Tomador do(s) Serviço                                                                                       | o(s)                                                                                                    |                                                                          |                                    |
| Tomador de Teste       Endereço de Teste, 1232, Bairro de Teste - Cep: 12312-312         Porto Alegre       RS         Telefone: Não informado       Email: Não Informado         Discriminação do(s) Serviço(s)       Email: Não Informado         Discriminação do (s) Serviço(s)       Email: Não Informado         Discriminação de Teste       Código de Tributação Municipal:         151100300 / Sustação de protesto       Subitem Lista de Serviços LC 116/03 / Descrição:         15.11 / Devolução de títulos, protesto de títulos, sustação de protesto, manutenção de títulos, reapresentação de títulos, e dema serviços a les relacionados.         Cod/Município da incidência do ISSQN:       Natureza da Operação:         Tributação no município       Tributação no município         Valor dos serviços:       R\$ 13,22         (·) Descontos:       R\$ 0,00         (·) ISS Retido na Fonte:       R\$ 0,00         (·) ISS Retido na Fonte:       R\$ 0,00         (·) SS Retido na Fonte:       R\$ 0,00         Valor Liquido:       R\$ 13,22         Wisser Informações:       N\$ 13,22         NF5 e gerada em ambiente de teste. NÃO TEM VALOR JURÍDICO NEM FISCAL.         TFS e gerada em ambiente de teste. NÃO TEM VALOR JURÍDICO NEM FISCAL.         Teste ratica ad apol ou (51) 3289-0140 (chamadas de outra sidades)         Prefeitura de Porto Alegre - Secretaria                                                                                                    | CPF/CNPJ:                                                                                                   |                                                                                                    | Inscrição Municipal: Na                                                  | ăo Informado                       |
| Endereço de l'este, 1232, Bairro de l'este - Cep: 12312-312<br>Porto Alegre<br>Telefone: Não informado<br>Discriminação do(s) Serviço(s)<br>Discriminação de Teste<br>Código de Tributação Municipal:<br>15110300 / Sutação de protesto<br>Subitem Lista de Serviços LC 116/03 / Descrição:<br>15.11 / Devolução de títulos, protesto de títulos, sustação de protesto, manutenção de títulos, reapresentação de títulos, e dema<br>serviços a eles relacionados.<br>Cod/Município da incidência do ISSQN:<br>Valor dos serviços: R\$ 13,22<br>(·) Descontos: R\$ 0,00<br>(·) Retenções Federais: R\$ 0,00<br>(·) ISS Retido na Fonte: R\$ 0,00<br>(·) ISS Retido na Fonte: R\$ 0,00<br>(·) ISS Retido na Fonte: R\$ 0,00<br>(·) ISS Retido na Fonte: R\$ 0,00<br>(·) ISS Retido na Fonte: R\$ 0,00<br>Valor Líquido: R\$ 13,22<br>(·) Descontos: R\$ 13,22<br>(·) Deduções: R\$ 0,00<br>(·) Desconto Incondicionado: R\$ 0,00<br>(·) ISS Retido na Fonte: R\$ 0,00<br>Valor Líquido: R\$ 13,22<br>Matureza da Operação:<br>Tributação no município<br>Outras Informações:<br>N*S-e gerada em ambiente de teste. NÃO TEM VALOR JURÍDICO NEM FISCAL.<br>Prefeitura de Porto Alegre - Secretaria da Fazenda<br>Rua Sigueira Campos, 1300 - 4º andar - Bairro Centro Histórico - CEP: 90.010-907 - Porto Alegre RS.<br>Televica de Operação: CENTE VALOR JURÍDICO NEM FISCAL.                                                                                                    | Tomador de Teste                                                                                            |                                                                                                    |                                                                          |                                    |
| Telefone: Não informado       Email: Não Informado         Discriminação do (s) Serviço(s)       Discriminação de Teste         Código de Tributação Municipal:       151100300 / Sutação de protesto         Subitem Lista do Serviços LC 116/03 / Descrição:       15.11 / Devolução de titulos, protesto de titulos, sustação de protesto, manutenção de titulos, reapresentação de titulos, e dema serviços a eles relacionados.         Cod/Municipio da incidência do ISSQN:       Natureza da Operação:         (1) Descontos:       R\$ 13,22         (·) Descontos:       R\$ 0,00         (·) Retenções Federais:       R\$ 0,00         (·) Ris Retido na Fonte:       R\$ 0,00         Valor Liquido:       R\$ 13,22         Outras Informações:       N\$ 13,22         NES-e gerada em ambiente de teste. NÃO TEM VALOR JURÍDICO NEM FISCAL.         Valor a do Sugeira Campos, 1300 - 4º andar - Bairro Centro Histórico - CEP: 90.010-907 - Porto Alegre RS.         Rua Sigueira Campos, 1300 - 4º andar - Bairro Centro Histórico - CEP: 90.010-907 - Porto Alegre RS.         Rua Sigueira Campos, 1300 - 4º andar - Bairro Centro Histórico - CEP: 90.010-907 - Porto Alegre RS.                                                                                                    | Endereço de Teste, 1232, Ba<br>Porto Alegre                                                                 | irro de Teste - Cep: 12312-312                                                                                                    | <b>D</b> 5                                                               |                                    |
| Discriminação do(s) Serviço(s)         Discriminação de Teste         Código de Tributação Municipal:         151100300 / Sutação de protesto         Subitem Lista de Serviços LC 116/03 / Descrição:         15.11 / Devolução de titulos, protesto de titulos, sustação de protesto, manutenção de titulos, reapresentação de titulos, e dema serviços a eles relacionados.         Cod/Município da incidência do ISSQN:       Natureza da Operação:         Valor dos serviços:       R\$ 13,22         (·) Bescontos:       R\$ 0,00         (·) Retenções Federais:       R\$ 0,00         (·) Retenções Federais:       R\$ 0,00         (·) Statido na Fonte:       R\$ 0,00         Valor Líquido:       R\$ 13,22         Valor Líquido:       R\$ 13,22         Outras Informações:       N\$ 13,22         NFS-e gerada em ambiente de teste. NÃO TEM VALOR JURÍDICO NEM FISCAL.         Verse serviços:       R\$ 13,00 - 4º andar:         Rus igueira Campos, 1300 - 4º andar:       Bairo Centro Histórico - CEP: 90.010-907 - Porto Alegre RS.         Te: 156 (orgão Portol 40 (cl5) 3289 -0140 (chamadas de outras diades)       Centra de Porto Alegre - Secretaria da Fazenda         Rus igueira Campos, 1300 - 4º andar:       Bairo Centro Histórico - CEP: 90.010-907 - Porto Alegre RS.                                                                                                    | Telefone: Não informado                                                                                     |                                                                                                    | Email: Não Informado                                                     |                                    |
| Código de Tributação Municipal:<br>151100300 / Sustação de protesto         Subitem Lista de Serviços LC 116/03 / Descrição:<br>15.11 / Devolução de titulos, protesto de titulos, sustação de protesto, manutenção de titulos, reapresentação de titulos, e dema<br>serviços a eles relacionados.         Cod/Município da incidência do ISSQN:<br>4314902 / Porto Alegre       Natureza da Operação:<br>Tributação no município         Valor dos serviços:       R\$ 13,22         (·) Descontos:       R\$ 0,00<br>(·) Esterições Federais:       R\$ 0,00<br>(·) Deduções:         (·) ISS Retido na Fonte:       R\$ 0,00<br>(·) Setetido na Fonte:       R\$ 0,00<br>(·) Deduções:         Valor Líquido:       R\$ 13,22         Outras Informações:       N\$ 50,00<br>(·) Valor Líquido:       R\$ 13,22         Outras Informações:       N\$ 60,00<br>(·) Valor Líquido:       R\$ 50,00<br>(·) Deduções:         Prefeitura de Porto Alegre - Secretaria da Fazenda<br>Rua Sigueira Campos, 1300 - 4º andar - Bairro Centro Histórico - CEP: 90.010-907 - Porto Alegre RS.<br>Tei 156 (ogção 40) uo (15) 1289-0140 (chamadas de outras didades)                                                                                                    | Discriminação do(s) Se<br>Discriminação de Teste                                                            | erviço(s)                                                                                                    |                                                                          |                                    |
| Subitem Lista de Serviços LC 116/03 / Descrição:         15.11 / Devolução de títulos, protesto de títulos, sustação de protesto, manutenção de títulos, reapresentação de títulos, e dema serviços a eles relacionados.         Cod/Município da incidência do ISSQN:       Natureza da Operação:         4314902 / Porto Alegre       Tributação no município         Valor dos serviços:       R\$ 13,22         (·) Descontos:       R\$ 0,00         (·) Retenções Federais:       R\$ 0,00         (·) ISS Retido na Fonte:       R\$ 0,00         (·) ISS Retido na Fonte:       R\$ 13,22         Valor Liquido:       R\$ 13,22         Outras Informações:       R\$ 13,22         NFS-e gerada em ambiente de teste. NÃO TEM VALOR JURÍDICO NEM FISCAL.         Outras Informações:       Não 124 andar: Bairro Centro Histórico - CEP: 90.010-907 - Porto Alegre RS.         Reis 156 (orgão do) ou (51) 3289-0140 (chamadas de outras diadas e)       Prefeitura de Porto Alegre - Secretaria da Fazenda         Rua sigueira Campos, 1300 - 4 <sup>3</sup> andar:       Bairo Centro Histórico - CEP: 90.010-907 - Porto Alegre RS.                                                                                                    | Código de Tributação Mu<br>151100300 / Sustação de pro                                                      | nicipal:<br>otesto                                                                                                    |                                                                          |                                    |
| Cod/Município da incidência do ISSQN:<br>4314902 / Porto Alegre       Natureza da Operação:<br>Tributação no município         Valor dos serviços:       R\$ 13,22         (-) Descontos:       R\$ 0,00         (-) Retenções Federais:       R\$ 0,00         (-) ISS Retido na Fonte:       R\$ 0,00         Valor Líquido:       R\$ 13,22         (-) Descontos:       R\$ 0,00         (-) Besconto Incondicionado:       R\$ 0,00         (-) ISS Retido na Fonte:       R\$ 0,00         Valor Líquido:       R\$ 13,22         (-) Base de Cálculo:       R\$ 13,22         (-) Base de Cálculo:       R\$ 13,22         (-) Valor do ISS:       R\$ 0,66         Outras Informações:       NF5 -e gerada em ambiente de teste. NÃO TEM VALOR JURÍDICO NEM FISCAL.         Nºs gueira Campos, 1300 - 4º andar:       Bairo Centro Histórico - CEP: 90.010-907 - Porto Alegre RS.         Rua Sigueira Campos, 1300 - 4º andar:       Bairo Centro Histórico - CEP: 90.010-907 - Porto Alegre RS.         Rua Sigueira Campos, 1300 - 4º andar:       Bairo Centro Histórico - CEP: 90.010-907 - Porto Alegre RS.         Te: 156 (orgão do 104 (51) 3289 -0140 (chamadas de outras diadas)       Centra Histórico - CEP: 90.010-907 - Porto Alegre RS.                                                                                                    | Subitem Lista de Serviço<br>15.11 / Devolução de títulos<br>serviços a eles relacionados.                   | s LC 116/03 / Descrição:<br>, protesto de títulos, sustação de pro                                                                                 | testo, manutenção de títulos,                                            | reapresentação de títulos, e demai |
| Valor dos serviços:       R\$ 13,22         (·) Descontos:       R\$ 0,00         (·) Retenções Federais:       R\$ 0,00         (·) ISS Retido na Fonte:       R\$ 0,00         (·) ISS Retido na Fonte:       R\$ 0,00         Valor Líquido:       R\$ 13,22         (·) Deduções:       R\$ 0,00         (·) ISS Retido na Fonte:       R\$ 0,00         Valor Líquido:       R\$ 13,22         (·) Deduções:       R\$ 0,00         (·) ISS Retido na Fonte:       R\$ 0,00         (·) ISS Retido na Fonte:       R\$ 0,00         (·) ISS Retido na Fonte:       R\$ 0,00         (·) Base de Cálculo:       R\$ 13,22         (·) Base de Cálculo:       R\$ 13,22         (·) Alíquota:       5%         (·) Valor do ISS:       R\$ 0,66         Outras Informações:       NFS-e gerada em ambiente de teste. NÃO TEM VALOR JURÍDICO NEM FISCAL.         Outras la fueira Campos, 1300 - 4º andar:       Bairo Centro Histórico - CEP: 90.010-907 - Porto Alegre RS.         Rua Sigueira Campos, 1300 - 4º andar:       Bairo Centro Histórico - CEP: 90.010-907 - Porto Alegre RS.         Rua Sigueira Campos, 1300 - 4º andar:       Bairo Centro Histórico - CEP: 90.010-907 - Porto Alegre RS.         Tel: 156 (opção do 1040 (chamadas de outras cidades)       Centras cidades)                                                                                                    | Cod/Município da incidê<br>4314902 / Porto Alegre                                                           | ncia do ISSQN:                                                                                                    | Natureza da Operação:<br>Tributação no município                         |                                    |
| (·) Descontos:       R\$ 0,00         (·) Retenções Federais:       R\$ 0,00         (·) SS Retido na Fonte:       R\$ 0,00         (·) ISS Retido na Fonte:       R\$ 0,00         Valor Líquido:       R\$ 13,22         Outras Informações:       NFS e gerada em ambiente de teste.         NFS e gerada em ambiente de teste.       NÃO TEM VALOR JURÍDICO NEM FISCAL.         Outras Informações:       Prefeitura de Porto Alegre - Secretaria da Fazenda         Rua sigueira Campos, 1300 - 4º andar - Bairro Centro Histórico - CEP: 90.010-907 - Porto Alegre RS.         TE: 156 (opção 4) ou (51) 2389-0140 (chamadas de outras cidades)                                                                                                    | Valor dos serviços:                                                                                         | R\$ 13,22                                                                                                    | Valor dos serviços:                                                      | R\$ 13,22                          |
| (·) Retenções Federais:       R\$ 0,00         (·) ISS Retido na Fonte:       R\$ 0,00         (·) ISS Retido na Fonte:       R\$ 0,00         Valor Líquido:       R\$ 13,22         (·) Pesconto incondicionado:       R\$ 13,22         (·) Aliquota:       5%         (·) Valor do ISS:       R\$ 0,66         Outras Informações:       NF5-e gerada em ambiente de teste. NÃO TEM VALOR JURÍDICO NEM FISCAL.         Prefeitura de Porto Alegre - Secretaria da Fazenda       Rua Sigueira Campos, 1300 - 4º andar - Bairro Centro Histórico - CEP: 90.010-907 - Porto Alegre RS.         Te: 156 (opção 40 ou (51) 2389-0140 (chamadas de outras cidades)       Centras cidades)                                                                                                    | (-) Descontos:                                                                                              | R\$ 0,00                                                                                                    | (-) Deduções:                                                            | R\$ 0,00                           |
| (·) ISS Retido na Fonte:       R\$ 0,00         Valor Líquido:       R\$ 13,22         (·) ISS Retido na Fonte:       R\$ 13,22         (·) ISS Retido na Fonte:       R\$ 13,22         (·) Valor Líquido:       R\$ 13,22         (·) Valor Líquido:       R\$ 13,22         (·) Valor Líquido:       R\$ 13,22         (·) Valor Líquido:       R\$ 0,00         (·) Valor do ISS:       R\$ 0,66         Outras Informações:       NFS-e gerada em ambiente de teste. NÃO TEM VALOR JURÍDICO NEM FISCAL.         Prefeitura de Porto Alegre - Secretaria da Fazenda       Rua Siqueira Campos, 1300 - 49 andar: Bairro Centro Histórico - CEP: 90.010-907 - Porto Alegre RS.         Tel: 156 (orgão Portol 40) (cf0) 13289-0140 (chamadas de outras cidades)       Portos cidades)                                                                                                    | (-) Retenções Federais:                                                                                     | R\$ 0,00                                                                                                    | (-) Desconto Incondicionad                                               | o: R\$ 0,00                        |
| Valor Liquido:       R\$ 13,22       (x) Aliquota:       5%         Outras Informações:       NFS-e gerada em ambiente de teste. NÃO TEM VALOR JURÍDICO NEM FISCAL.       (x) Aliquota:       5%         Outras Informações:       NFS-e gerada em ambiente de teste. NÃO TEM VALOR JURÍDICO NEM FISCAL.       (x) Aliquota:       5%         Prefeitura de Porto Alegre - Secretaria da Fazenda       Rua Siqueira Campos, 1300 - 4º andar:       Bairo Centro Histórico - CEP: 90.010-907 - Porto Alegre RS.         Tel: 156 (orgão do u) (51) 3289-0140 (chamadas de outras didades)       156       (x) Aliquota:       5%                                                                                                    | (-) ISS Retido na Fonte:                                                                                    | R\$ 0,00                                                                                                    | (=) Base de Cálculo:                                                     | R\$ 13,22                          |
| Outras Informações:       (=)Valor do ISS:       R\$ 0,66         Outras Informações:       NF5-e gerada em ambiente de teste. NÃO TEM VALOR JURÍDICO NEM FISCAL.         Prefeitura de Porto Alegre - Secretaria da Fazenda       Rua Siqueira Campos, 1300 - 4º andar - Bairro Centro Histórico - CEP: 90.010-907 - Porto Alegre RS.         Tel: 156 (opção 4) ou (51) 3289-0140 (chamadas de outras cidades)       Tel: 156 (opção 4) ou (51) 2289-0140 (chamadas de outras cidades)                                                                                                    | Valor Líquido:                                                                                              | R\$ 13.22                                                                                                    | (x) Alíquota:                                                            | 5%                                 |
| Outras Informações:<br>NF5-e gerada em ambiente de teste. NÃO TEM VALOR JURÍDICO NEM FISCAL.<br>Prefeitura de Porto Alegre - Secretaria da Fazenda<br>Rua sigueira Campos, 1300 - 4º andar - Bairro Centro Histórico - CEP: 90.010-907 - Porto Alegre RS.<br>Tel: 156 (orgôa do Jou (51) 3289-0140 (chamadas de outras didades)                                                                                                    | Talor Elquidor                                                                                              | 10 10,22                                                                                                    | (=)Valor do ISS:                                                         | R\$ 0,66                           |
| Franklin after (1) and a second second | Outras Informações:<br>NFS-e gerada em ambiente<br>Prefeitura de F<br>Rua Siqueira Cam<br>Tel: 156 (opção 4 | de teste. NÃO TEM VALOR JURÍDICO<br>forto Alegre - Secretaria da Faz<br>pos, 1300 - 4º andar - Bairro Centro<br>) ou (51) 3289-0140 (chamadas de o | O NEM FISCAL.<br>enda<br>Histórico - CEP: 90.010-907 -<br>utras cidades) | Porto Alegre RS.                   |
|                                                                                                    | Décise Inici                                                                                                | al 问 Retornar 🔣                                                                                                    | Download de Nota                                                         | Fiscal 🚊 Imprimir                  |

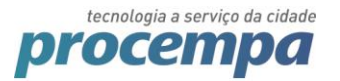

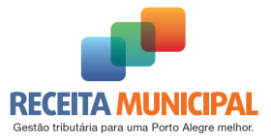

## 4. Uso do WEB PKI em MAC ou Linux

Provavelmente seu certificado do tipo A3 (token/smart card) não está aparecendo na listagem.

Clique no ícone da extensão Web PKI clique em "Dispositivos Criptográficos":

| sc |                                             | ☆ ♥                               | · 🔍 🥕 1    |
|----|---------------------------------------------|-----------------------------------|------------|
|    | Personal Certificates                       |                                   |            |
|    | Subject                                     | Issuer                            | Expiration |
|    | local.skyfonts.com                          | DigiCert SHA2 Secure Server<br>CA | 3/9/2018   |
|    | MUNICIPIO DE PORTO<br>ALEGRE:92963560000160 | AC Certisign RFB G4               | 12/22/2017 |
|    |                                             |                                   |            |
|    |                                             |                                   |            |
|    |                                             | $\frown$                          |            |
|    | C Refresh Import PKCS #12                   | Scrypto devices (PKCS #11)        |            |

Marque as opções "Smart Cards" e "Tokens" e Clique em "OK" .

Antigo padrão:

| _  |                  | 🖈 🖾 🥕 📜 🗄                                                                                                    | :  |
|----|------------------|----------------------------------------------------------------------------------------------------|----|
| sc |                  |                                                                                                    | ks |
|    | Person           |                                                                                                    |    |
|    | Subject          | Cryptographic devices (PKCS #11)                                                                             |    |
|    | local.sky        | If you have certificates stored in a cryptographic device, mark one of the options below.                    |    |
|    | MUNICI<br>ALEGRI | ✓ libeetpkss.dylib (Smart cards managed by SafeSign)         ✓ libeToken.dylib (Tokens managed by SafeNet)   |    |
|    |                  | Custom modules                                                                                               |    |
|    |                  | If your cryptographic device is not listed above, enter the name of the SO file given<br>by the manufacturer |    |
|    |                  |                                                                                                    |    |
| _  | 2 Refres         |                                                                                                    |    |
| -  | Setting          | Type SO filename (with extension) + Add                                                                      |    |
|    | 🖒 Trusteo        | Cancel                                                                                                    |    |

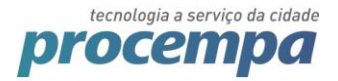

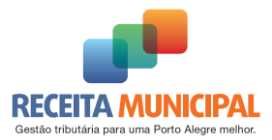

#### Novo Padrão

| <b>I</b>                    |               | \$            | 0         |
|-----------------------------|---------------|---------------|-----------|
| CONFIGURAÇÕ                 | ES            |               |           |
| Sites                       | Cripto I      | Dispositivos  | Avançadas |
| DISPOSITIVOS CI             | RIPTOGRÁF     | ICOS (PKCS #1 | 1) 🕜      |
| Tokens SafeN                | et            |               | -         |
| Dispositivos SafeSign AET   |               |               |           |
| Smartcards Athena IDProtect |               |               |           |
| OPÇÕES PERSON               | IALIZADAS     | 0             |           |
|                             |               |               |           |
|                             |               |               |           |
|                             |               |               |           |
| Nome do arquivo [           | DLL (com exte | ensão)        | +         |
| powered by $\Lambda$        |               |               |           |

Clique em "Recarregar" / "Refresh" e agora seu certificado estará aparecendo.

Caso seu certificado seja do tipo A1 não se esqueça de visualizar o item "3.1 **Caso você deseje utilizar um certificado A1:".**